# BC Transplant Data Access Request Form Instructions: Research Requests

This user guide is for ALL RESEARCH (aggregate-level & record-level) data requests. For any non-research data request, please navigate to the appropriate link and user guide in the BC Transplant website.

### Link to form: <a href="https://rc.bcchr.ca/redcap/surveys/?s=MAL8WDFW7K39MJJX">https://rc.bcchr.ca/redcap/surveys/?s=MAL8WDFW7K39MJJX</a>

| Step 1                                                                                                    | Link: https://rc.bcchr.ca/redcap/surveys/?s=MAL8WDFW7K39MJJX                                                                                                    |
|----------------------------------------------------------------------------------------------------|----------------------------------------------------------------------------------------------------|
| Navigate to the Record-<br>Level DAR screening form.                                                                                                    |                                                                                                    |
| Step 2<br>Select 'I need access to<br>record-level data to<br>conduct my own analysis<br>or reporting'.<br>Important Note:<br>Currently, <i>all</i> research<br>requests (aggregate-level<br>and record-level) should<br>be submitted as record-<br>level request through this<br>form. An improved process<br>to separate record-level vs | Welcome to the PHSA data request tool. Use this tool to request data for research or analysis purposes. If you are a member of the media, please do not use this form, but instead refer to our Media Enquiries page. If you are seeking your own personal information or submitting a Freedom of Information request, please do not use this form, but instead refer to our Endedmonthing the seeking your own personal information or submitting a Freedom of Information request, please do not use this form, but instead refer to our Endedmonthing the seeking your own personal information or submitting a Freedom of Information request, please do not use this form, but instead refer to our Endedmonthing the seeking your own personal information or submitting a Freedom of Information request, please do not use this form, but instead refer to our Endedmonthing the seeking your own personal information or submitting a Freedom of Information request, please do not use this form, but instead refer to our Endedmonthing the seeking your own personal information or submitting a Freedom of Information trequest, please do not use this form, but instead refer to our Endedmonthing the seeking your own personal information or submitting a freedom of Information trequest, please do not use this form, but instead refer to our Endedmonthing the seeking your own personal information the seeking your own personal information or submitting a freedom of Information trequest, please do not use this form, but instead refer to our Endedmonthing the seeking your own personal information trequest your own personal information or submitting a freedom of Information trequest, please do not use this form, but instead refer to our Endedmonthing the seeking your own personal information trequest, please do not use this form, but instead refer to our Endedmonthing the seeking your own personal information trequest place your own personal information trequest place your own personal information trequest place your own personal in |
| aggregate-level coming<br>soon.                                                                                                    | To begin, please choose from the following two options.                                                                                                    |
|                                                                                                    | I need access to aggregate data or an analysis/report to be done for me.                                                                                                    |
|                                                                                                    | I need access to record-level data to conduct my own analysis or reporting.                                                                                                    |

| Step 3                                                              | Please choose your organizational affiliation. If you hold multiple affiliations, please choose the one most relevant to this particular request.                                                                                                    |
|---------------------------------------------------------------------|----------------------------------------------------------------------------------------------------|
| Choose your<br>organizational affiliation                           | BC Provincial Health Services Authority ( <u>who is included</u> ?)                                                                                                    |
| and carefully review the                                            | BC Regional Health Authority or First Nations Health Authority                                                                                                    |
| (note: the screenshot on                                            | Academic or Other Organization                                                                                                    |
| the right is truncated).                                            | reset                                                                                                    |
|                                                                     | Please review the following use cases to determine the platform that may best suits your needs.<br>If you are unsure, please contact <u>datagovernance@phsa.ca</u> for assistance.                                                                                                    |
|                                                                     | <b>I would like to access an <u>existing PANDA datamart</u><br/>Completion of this form is not required. Please fill out a <u>PANDA User Request Form</u>.</b>                                                                                                    |
|                                                                     | I would like to perform analyses and create my own reports for:                                                                                                    |
|                                                                     | <ul> <li>operational, program evaluation, quality improvement, health surveillance, or other non-research uses related to PHSA's mandate,</li> <li>research that requires only PHSA datasets and is driven by PHSA's mandate, or</li> <li>research that requires PHSA and MOH datasets, is driven by PHSA's mandate and:         <ul> <li>the primary purpose is to directly inform the operations of a PHSA program or the provision of a treatment</li> <li>the primary purpose is to directly inform the operations of a PHSA program or the provision of a treatment</li> </ul> </li> </ul> |
|                                                                     | <ul> <li>or intervention (a.k.a., applied research of hearning health system research ) rather than to create generalizable knowledge or be academic in nature,</li> <li>the approved REB application clearly reflects PHSA as the research organization and reflects the primary purpose above,</li> <li>PHSA clinical or operational data is necessary,</li> <li>MoH data is limited to data that is already in PANDA for operational purposes, and</li> </ul>                                                                                                    |
|                                                                     | <ul> <li>presentations and publications about the project will reflect PHSA as the research organization.</li> <li>PHSA's <u>Platform for Analytics and Data (PANDA</u>) may be the recommended platform for your project.</li> <li>However, please note that research activities in PANDA do not yet have dedicated funding, so approved</li> </ul>                                                                                                    |
| Step 4                                                              | Please choose the platform required for your use case.<br>*                                                                                                    |
| After reviewing the data                                            | PANDA                                                                                                    |
| request information from                                            | НДРВС                                                                                                    |
| platform required for your                                          | Other Platform                                                                                                    |
| data request use case.                                              | reset                                                                                                    |
| Important Note:<br>If you are looking for data<br>from one of BCT's | Is your request for a research project? If you are unsure, go to the <u>PHSA Project Sorting Tool</u> . It is intended to help differentiate between research and non-research requests.                                                                                                    |
| reportable registries (i.e.                                         | Yes No                                                                                                    |
| PROMIS, iTransplant, ODR),                                          | reset                                                                                                    |
| Platform'.                                                          | Submit                                                                                                    |
| Select <b>'Yes'</b> to the research project question.               |                                                                                                    |
| Click <b>'Submit'.</b>                                              |                                                                                                    |

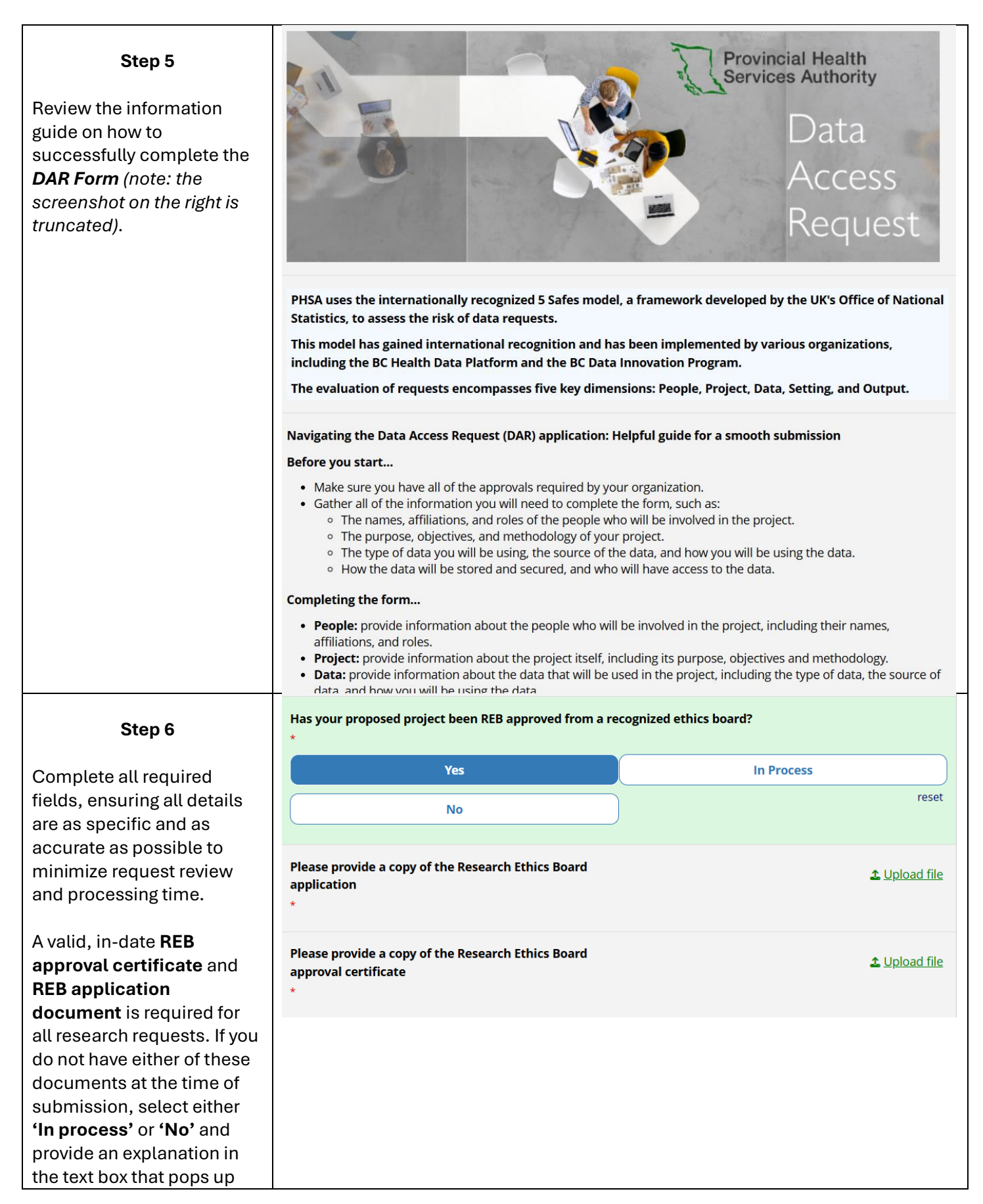

#### Step 6 (cont'd)

Ensure that you select **'Organ Transplant Recipient Registry'** as the dataset that you wish to access.

Failure to do so will result in your request not being properly assigned to BCT.

Complete the rest of the form, ensuring all details are as specific and as accurate as possible to minimize request review and processing time.

Click 'Submit'.

#### Step 7

Complete the **Organ Transplant Recipient Registry Form**, ensuring all details are as specific and as accurate as possible to minimize request review and processing time (note: the screenshot on the right is truncated).

Please be aware that you may incur a fee depending on the number of hours required by the BCT team to fulfill your data request. The final cost will be communicated to you by email after reviewing the data request (please refer to the BCT Costing Model attachment).

Click 'Submit'.

#### DATA

The Data Safe is used to determine if we have the authority and ability to disclose the requested data, and that sensitive information (e.g., patient identifiers) is limited and protected. In this section, you will enter information about the data used by the project. Additional data sets can be requested to be added to your project in the future via submission of an amendment request.

**Burn Registry** 

Electronic Health Records for Adult Mental

Health and Substance Use Patients

**Organ Transplant Recipient Registry** 

**Perinatal Data Registry** 

Trauma Registry

Please select the dataset(s) that you wish to access.

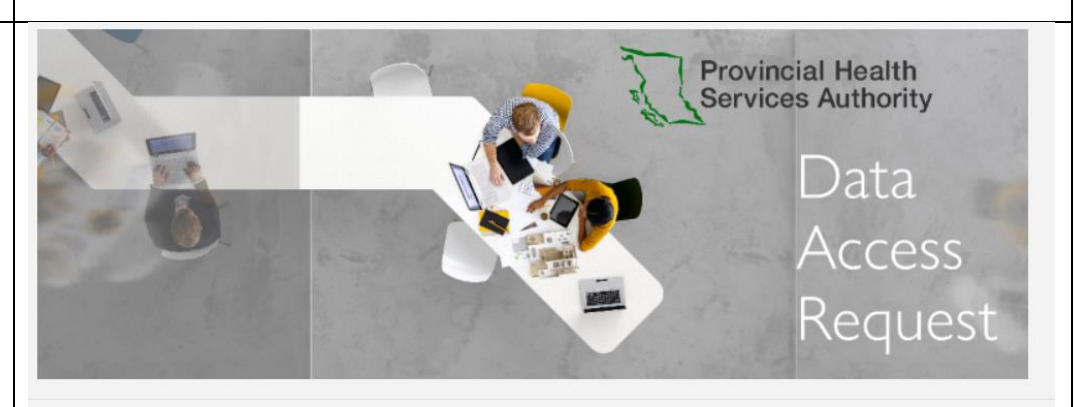

## Organ Transplant Recipient Registry

| Please specify the date range of d                                              | ata requested                                                                       |
|---------------------------------------------------------------------------------|-------------------------------------------------------------------------------------|
| *From<br>*To                                                                    | Today Y-M-D                                                                         |
|                                                                                 |                                                                                     |
| Explain in detail the population, er                                            | counter, diagnosis, or other inclusion criteria that describe the subse             |
| Explain in detail the population, er<br>records that are needed for your p      | ncounter, diagnosis, or other inclusion criteria that describe the subse<br>roject. |
| Explain in detail the population, er<br>records that are needed for your p<br>* | ncounter, diagnosis, or other inclusion criteria that describe the subse<br>roject. |
| Explain in detail the population, er<br>records that are needed for your p<br>* | ncounter, diagnosis, or other inclusion criteria that describe the subse<br>roject. |

|                                                                                                    | Step 8                                                                                                    |
|----------------------------------------------------------------------------------------------------|----------------------------------------------------------------------------------------------------|
| Step 8       Provincial Health         Complete the Attestation       Data         Form, ensuring all details are accurate (note: the screenshot on the right is truncated).       Data         Click 'Submit'.       Access Request         Vou are now completing the Attestation Form.       Access Request         Attestation       This section requires formal acknowledgement of responsibilities for data access, compliance and declaration of conflict of interest. If applicable.       As a condition of access to the data requested in this form, my organization and I agree to comply with the PHSA bata Access and Use Terms.         My organization and I agree to comply with the Data Access and Use Terms       reset         Has the Principal Investigator completed the annual PHSA Research Conflict of Interest Declarations of collects and any other person involved in research-related actives. regardless of tile or possible for the design. Access and use Terms         Vou have successfully submitted your research conflict of Interest Declaration at a collephase ac (access) beform health authority or research institute network only.         You have successfully submitted your research       Have a nice day!                                                                                                    | Complete the Attestation         Form, ensuring all details are accurate (note: the screenshot on the right is truncated).         Click 'Submit'.         Click 'Submit'.         You are now completing the Attestation Form.         Attestation         This section requires formal acknowledgement of responsibilities for data access, compliance and declaration of conflict of interest. if applicable.         As a condition of access to the data requested in this form, my organization and I agree to comply with the PHSA Data Access and Use Terms.         *         My organization and I agree to comply with the Data Access and Use Terms         *         My organization and I agree to comply with the Data Access and Use Terms         *         My organization and I agree to comply with the Data Access and Use Terms         *         My organization and I agree to comply with the Data Access and Use Terms         *         My organization and I agree to comply with the Data Access and Use Terms         *         My organization and I agree to comply with the Data Access and Use Terms         *         My organization and I agree to comply with the Data Access and Use Terms         *         My organization and I agree to comply with the Data Access and Use Terms         *         My organization accepting theat Macce Instrume neover only.     <                                                                                                    |
| Step 8       Provincial Health         Complete the Attestation<br>Form, ensuring all details<br>are accurate (note: the<br>screenshot on the right is<br>runcated).       Data<br>Access<br>Request         Click 'Submit'.       Vou are now completing the Attestation Form.         Attestation       This section requires formal acknowledgement of responsibilities for data access, compliance and declaration<br>of conflict of interest, if applicable.         A a condition of access to the data requested in this form, my organization and I agree to comply with the<br>PHS abta Access and Use Terms.         My organization and I agree to comply with the Data Access and Use Terms.         My organization and I agree to comply with the Data Access and Use Terms.         It has the Principal Investigator completed the annual PHSA Research Conflict of Interest Declaration?         Please Nate: The Principal Investigator completed the annual PHSA Research Conflict of Interest Declaration?         Please Nate: The Principal Investigator completed the annual PHSA Research Conflict of Interest Declaration?         Please Nate: The Principal Investigator completed the annual PHSA Research Conflict of Interest Declaration?         Please Nate: The Principal Investigator and any other provin involved in research Access and URSA Conflict of Interest Declarations and<br>Please Nate: The Principal Investigator and any other provin involved in research Access Action PHSA Conflict of Interest Declaration?         Please Nate: The Principal Investigator and any other provin Involved in research Access and URSA Conflict of Interest Declarations an         Thank you                                                                                                    | Complete the Attrestation         Form, ensuring all details are accurst (note: the screenshot on the right is truncated).         Click 'Submit'.         Click 'Submit'.         Vou are now completing the Attestation Form.         Attestation         This section requires formal acknowledgement of responsibilities for data access, compliance and declaration of conflict of interest, if applicable.         As a condition of access to the data requested in this form, my organization and I agree to comply with the PHSA Data Access and Use Terms.         •         My organization and I agree to comply with the Data Access and Use Terms.         •         My organization and I agree to comply with the Data Access and Use Terms.         •         My organization and I agree to comply with the Data Access and Use Terms.         •         My organization and I agree to comply with the Data Access and Use Terms.         •         My organization and I agree to comply with the Data Access and Use Terms         •         My organization and I agree to comply with the Data Access of the or position who is responsible form headth outhonly or research induction research-induced activities, regardless of tile or position who is responsible form headth outhonly or research induced poly.         Learn more about the Research Conflict of Interest Policy and Protocol bars. If you have ony questions about the Research or Policin of access and use research induction are access and use resear                                                                                                    |
| Step 8       Provincial Health         Complete the Attestation<br>Form, ensuring all details<br>are accurate (note: the<br>screenshot on the right is<br>truncated).       Data<br>Acccess<br>Request         Click 'Submit'.       You are now completing the Attestation Form.         Attestation       This section requires formal achnowledgement of responsibilities for data access, compliance and declaration<br>of conflict of interest. If applicable.         As a condition of access to the data requested in this form, my organization and I agree to comply with the<br>Piska Data Access and Use Terms.         My organization and I agree to comply with the Data Access and Use Terms         Its set the Principal Investigator, completed the annual PHSA Research Conflict of Interest Declaration<br>of conflict of Interest, if applicable.         As a condition of access to the data requested in this form, my organization and I agree to comply with the<br>Piska Data Access and Use Terms.         My organization and I agree to comply with the Data Access and Use Terms         Its active the Principal Investigator, and any after person involved in research-related activities, regardles of title or<br>position who is regardles to the design, conduct, or reporting of reacerh must and PHSA Conflict of Interest<br>Decleration and taghese control research must and and the Research Conflict of Interest Declaration?         Not have successfully<br>submitted your research<br>request!       The BCT team will review<br>your request and will be in<br>buch in due course.       Step 19         You have successfully<br>submitted your research will be in<br>buch in due courures.       Step 10       The body y                                                                                                    | Complete the Attestation         Form, ensuring all details are accurate (note: the screenshot on the right is truncated).         Click 'Submit'.         Click 'Submit'.         Vou are now completing the Attestation Form.         Attestation         This section requires formal acknowledgement of responsibilities for data access, compliance and declaration of conflict of interest. if applicable.         As a condition of access to the data requested in this form, my organization and Lagree to comply with the Data Access and Use Terms.         My organization and Lagree to comply with the Data Access and Use Terms.         My organization and Lagree to comply with the Data Access and Use Terms.         The Ber Pincipal Investigator completed the annual PHSA Research Conflict of Interest Declaration of conflict of Interest Declaration?         Please Note: The Pincipal mestigator, conduct, or ergonismbility: regordless of the or passon who is regonation/mehar an end and PHSA Conflict of Interest Declaration?         Please Note: The Pincipal mestigator completed the annual PHSA Research Conflict of Interest Declaration?         Please Note: The Pincipal mestigator, and my other person insolved in research-reduced activities, regordless of the or passon insolved in research-reduced activities, regordless of the or passon who is regonation/mehar an end and PHSA Conflict of Interest Declaration?         Please Note: The Pincipal mestigator, and my other person insolved in research-reduced actives, reduced the Research Conflict of Interest Declaration?         Please Note: The Pincipal mestigatory and                                                                                                    |
| Step 8         Complete the Attestation<br>Form, ensuring all details<br>are accurate (note: the<br>screenshot on the right is<br>runcated).       Data<br>Access<br>Request         Click 'Submit'.       You are now completing the Attestation Form.         Attestation       This section requires formal acknowledgement of responsibilities for data access, compliance and declaration<br>of conflict of interest, if applicable.         Attestation       This section requires formal acknowledgement of responsibilities for data access, compliance and declaration<br>of conflict of interest, if applicable.         As a condition of access to the data requested in this form, my organization and I agree to comply with the<br>PHSG Data Access and Use Terms         My organization and I agree to comply with the Data Access and Use Terms         Not access the second Conflict of Interest Declaration         Place Note: The Principal Investigator completed the annual PHSA Research Conflict of Interest Declaration         Place Note: The Principal Investigator completed the annual PHSA Research Conflict of Interest Declaration         Place Note: The Principal Investigator, and any other person involved in research related activities, regardless of title or<br>poston who is regordshife to the design, conduct or propring directed human PHSA Conflict of Interest Declaration         Place Note: The Principal Investigator completed the annual PHSA Research Conflict of Interest Declaration         Place Note: The Principal Investigator completed the annual PHSA Research Conflict of Interest Declaration         Place Note: The Principal Investigator and any other pe                                                                                                    | Complete the Attrestation         Form, ensuring all details are accurate (note: the screenshot on the right is truncated).         Click 'Submit'.         Click 'Submit'.         You are now completing the Attestation Form.         Attestation         This section requires formal acknowledgement of responsibilities for data access, compliance and declaration of conflict of interest, if applicable.         As a condition of access to the data requested in this form, my organization and Lagree to comply with the PHSA Data Access and Use Terms         My organization and Lagree to comply with the Data Access and Use Terms         Image: The Principal Investigator completed the annual PHSA Research Conflict of Interest Declaration?         Please Note: The Principal Investigator completed the annual PHSA Research Conflict of Interest Declaration?         Please Note: The Principal Investigator completed the annual PHSA Research Conflict of Interest Declaration?         Please Note: The Principal Investigator, and any other person invalved in research-related activities, regardless of the or position who is responsible for the design, conduct or apport or generation invalues annual PHSA Conflict of Interest Declaration?         Please Note: The Principal Investigator, and any other person invalved in research-related activities, regardless of the or position who is responsible for the design, conduct or apport or generation invalues neouslines, regardless of the or position who is responsible for the design, conduct on apport or generation invalues neouslines, regardless of the or position who is responsible for the design, conduct on apport or genearch                                                                                                    |
| Step 8       Complete the Affestation         Form, ensuring all details are accurate (note: the screenshot on the right is truncated).       Data Access Request         Click 'Submit'.       Vou are now completing the Attestation Form.         Attestation       This section requires formal acknowledgement of responsibilities for data access, compliance and declaration of The right bate Access and Use Terms.         Attestation       This section requires formal acknowledgement of responsibilities for data access, compliance and declaration of access to the data requested in this form, my organization and I agree to comply with the PHSA bate Access and Use Terms.         My organization and I agree to comply with the Data Access and Use Terms       reset         Has the Principal Investigator, completed the annual PHSA Research Conflict of Interest Declaration of access and use Terms       reset         No unave successfully submitted your research was you for completing the DAt survey.       The BCT team will review you for completing the Bate and you have any questions about the Research Coll for Interest Declaration for the start and will be in touch in due course.       Step 8         You have successfully submitted your research and will be in touch in due course.       Step 8       Have a nice day!         The BCT team will review your request and will be in touch in due course.       Step 8       Indee Interst may due the Bate and the any other survey button net to the definition of the Bate and the Bate and the Bate and the Bate and the Bate and the Bate and the Bate and the Bate andeceday!                                                                                                    | Complete the Attrestation         Form, ensuring all details are accurate (note: the screenshot on the right is truncated).         Click 'Submit'.         Click 'Submit'.         You are now completing the Attestation Form.         Attestation         This section requires formal acknowledgement of responsibilities for data access, compliance and declaration of of conflict of interest, if applicable.         As a condition of access to the data requested in this form, my organization and Lagree to comply with the PHSA Data Access and Use Terms.         My organization and Lagree to comply with the Data Access and Use Terms         My organization and Lagree to comply with the Data Access and Use Terms         The BCT team will review your request and will be in touch in due course.         Step 9         You have successfully submitted your research request         The BCT team will review your request and will be in touch in due course.                                                                                                    |
| Step 8       Complete the Attestation         Form, ensuring all details are accurate (note: the screenshot, on the right is truncated).       Data         Click 'Submit'.       Click 'Submit'.         Click 'Submit'.       You are now completing the Attestation Form.         Attestation       This section requires formal acknowledgement of responsibilities for data access, compliance and declaration of coefficient interest. Fagilicable.         As a condition of access to the data requested in this form, my organization and I agree to comply with the Philo bata Access and Use Terms.         My organization and lagree to comply with the Data Access and Use Terms         Image: Step 9         You have successfully submitted your research         You have successfully submitted your request and will be in touch in due course.         The BCT team will review, your request and will be in touch in due course.         You have successfully submitted your request and will be in touch in due course.         The BCT team will review, your request and will be in touch in due course.         Step 9         You have successfully submitted your request and will be in touch in the same your request and will be in touch in due course.                                                                                                    | Complete the Attestation         Form, ensuring all details are accurate (note: the screenshot on the right is truncated).         Click 'Submit'.         Click 'Submit'.         You are now completing the Attestation Form.         Attestation         This section requires formal acknowledgement of responsibilities for data access, compliance and declaration or or onflict of interest, if applicable.         As a condition of access to the data requested in this form, my organization and Lagree to comply with the PHSA bata Access and Use Terms.         My organization and Lagree to comply with the Data Access and Use Terms         My organization and Lagree to comply with the Data Access and Use Terms         My organization and Lagree to comply with the Data Access and Use Terms         The BCT team will review your request and will be in touch in due course.         Step 9         You have successfully submitted your respearch regime guester completing the DAR survey.         We a nice day!         Wave anice day!         Wave anice day!         Wave anice day!                                                                                                    |
| Step 8       Complete the Attestation         Form, ensuring all details are accurate (note: the screenshot on the right is truncated).       Data Access Request         Click 'Submit'.       You are now completing the Attestation Form.         Attestation       This section requires formal acknowledgement of responsibilities for data access, compliance and declaration of coefficient of nerver. If applicable.         At a condition of access to the data requested in this form, my organization and I agree to comply with the PHiSA bata Access and Use Terms.         My organization and I agree to comply with the Data Access and Use Terms         Wy organization and I agree to comply with the Data Access and Use Terms         These Mote: The Principal Investigator, and any other person involved in research-related activities, regardless of title or packing with a research coefficient of nervest. Terpointing of research must submit an ensured PHSA Coefficient of nervest person involved in research-related activities, regardless of title or packing with the Optical Investigator, and any other person involved in research-related activities, regardless of title or packing and must person involved in research-related activities, regardless of title or packing with the Optical Investigator. Code or reporting of research must submit an ensured PHSA Coefficient of nervest person involved in research-related activities, regardless of title or packing with the Optical Investigator. Code or reporting of research formets the relation or and access and Use Terms         Wo represented estart for the estarts, code or reporting of research formitient network on a musual PHSA Coefficient interest. Provide and the Research Coefficient of therest Physics and the                                                                                                    | Complete the Attestation         Form, ensuring all details are accurate (note: the screenshot on the right is truncated).         Click 'Submit'.         Click 'Submit'.         You are now completing the Attestation Form.         Attestation         This section requires formal acknowledgement of responsibilities for data access, compliance and declaration of conflict of interest, if applicable.         As a condition of access to the data requested in this form, my organization and Lagree to comply with the PHSA Data Access and Use Terms.         My organization and Lagree to comply with the Data Access and Use Terms         My organization and Lagree to comply with the Data Access and Use Terms         My organization and Lagree to comply with the Data Access and Use Terms         The BCT team will review your request         You have successfully submitted your research regime to the DAR survey.         Have a nice dayt         We and will be in touch in due course.                                                                                                    |
| Step 8         Complete the Attestation<br>Form, ensuring all details<br>are accurate (note: the<br>screenshot on the right is<br>truncated).       Data<br>Access<br>Request         Click 'Submit'.       Vou are now completing the Attestation Form.         Attestation       This section requires formal acknowledgement of responsibilities for data access, compliance and declaration<br>of conflict of interest, Hapitale.         Attestation       This section requires formal acknowledgement of responsibilities for data access, compliance and declaration<br>of conflict of interest, Hapitale.         As a condition of access to the data requested in this form, my organization and Lagree to comply with the<br>PHSA bata Access and Use Terms.         •       My organization and Lagree to comply with the Data Access and Use Terms.         •       My organization and Lagree to comply with the Data Access and Use Terms.         •       My organization and Lagree to comply with the Data Access and Use Terms.         •       My organization and Lagree to comply with the Data Access and Use Terms.         •       My organization and PHSA Research Collic of Interest Declaration?         Rese Note: The Principal Investigator, and any other person involved in research-related activitics, regardless of talk or<br>position who is responsible for the delign, conduct, or reporting of research must subin an annual PHSA Collic of Interest<br>Declaration control research/related activitics, regardless of talk or<br>position who is responsible for the delign, conduct or reporting of research and subin an ensual PHSA Collic of Interest<br>Declambins control therest PHSA Collic of Inte                                                                                                    | Complete the Attestation         Form, ensuring all details are accurate (note: the screenshot on the right is truncated).         Click 'Submit'.         Click 'Submit'.         You are now completing the Attestation Form.         Attestation         This section requires formal acknowledgement of responsibilities for data access, compliance and declaration of or data access, and Use Terms.         Attestation         This section requires formal acknowledgement of responsibilities for data access, compliance and declaration of or data access and Use Terms.         My organization and I agree to comply with the PHSA bata Access and Use Terms.         My organization and I agree to comply with the DHSA bata Access and Use Terms.         My organization and I agree to comply with the DHSA bata Access and Use Terms.         The Set P 9         You have successfully submitted your research conflict of Interest Declaration?         Thank you for completing the DAR survey.         Have a nice day!         We a nice day!         Wave and will be in touch in due course.         Step 9         You have successfully submitted your research and will be in touch in due course.         Step I Have a nice day!         We a nice day!         Wave and will be in touch in due course.                                                                                                    |
| Step 8         Complete the Attestation<br>Form, ensuring all details<br>are accurate (note: the<br>screenshot on the right is<br>truncated).       Data<br>Access<br>Request         Click 'Submit'.       You are now completing the Attestation Form.         Attestation       This section requires formal acknowledgement of responsibilities for data access, compliance and declaration<br>of conflict of interest. If applicable.         Attestation       This section requires formal acknowledgement of responsibilities for data access, compliance and declaration<br>of conflict of interest. If applicable.         As a condition of access to the data requested in this form, my organization and I agree to comply with the<br>PHSA bata Access and Use Terms.         It is the Principal Investigator completed the annual PHSA Research Conflict of Interest Declaration?         Please Note: The Principal Investigator, and any other person invoked in research-related activities, regardles of did or<br>paction who is reponsible for the daign, conduct or reports of research must abdmit an annual PHSA Coeffict of interest<br>Declaration or could be access to complete the annual PHSA Research Conflict of Interest Declaration?         Not have successfully<br>submitted your research<br>request!       Have an ince day!         You have successfully<br>submitted your research<br>request and will be in<br>touch in due course.       Step 9         You have successfully<br>submitted your research<br>request and will be in<br>touch in due course.       Step 7                                                                                                    | Complete the Attrestation         Form, ensuring all details are accurate (note: the screenshot on the right is truncated).         Click 'Submit'.         Click 'Submit'.         You are now completing the Attestation Form.         Attestation         This section requires formal acknowledgement of responsibilities for data access, compliance and declaration of conflict of interest, if applicable.         As a condition of access to the data requested in this form, my organization and I agree to comply with the PHSA Data Access and Use Terms.         *         My organization and I agree to comply with the Data Access and Use Terms         *         My organization and I agree to comply with the Data Access and Use Terms         *         My organization and I agree to comply with the Data Access and Use Terms         *         My organization and I agree to comply with the Data Access and Use Terms         *         My organization and I agree to comply with the Data Access and Use Terms         *         Has the Principal Investigator completed the annual PHSA Research Conflict of Interest Declaration?         Please Note: The Principal Investigator and any other person involved in research residuer action Annual.         Letern more about the Research Conflict of Interest Pullicy and Protocol Iger. If you have any questions about the Research of the organization and annual PHSA Conflict of Interest Pullicy and Protocol Iger. If you have any                                                                                                    |
| Step 8       Provincial Health         Complete the Attestation<br>Form, ensuring all details<br>are accurate (note: the<br>screenshot on the right is<br>truncated).       Data<br>Access<br>Request         Click 'Submit'.       Vou are now completing the Attestation Form.         Attestation       This section requires formal achnowledgement of responsibilities for data access, compliance and declaration<br>of conflict of interest, if applicable.         As a condition of access to the data requested in this form, my organization and 1 agree to comply with the<br>PHS Data Access and Use Terms.         My organization and 1 agree to comply with the Data Access and Use Terms.         My organization and 1 agree to comply with the Data Access and Use Terms.         Not are prove doubt the Research Conflict of Interest Declaration<br>of conflict of interest, if applicable.         Res the Principal Investigator completed the annual PHSA Research Conflict of Interest Declaration<br>of conflict of interest, if applicable.         Near one about the Research Conflict of Interest Declaration<br>of conflict of interest, if applicable.         Near one about the research regulation and 1 agree to comply with the Data Access and Use Terms.         Interest Declaration of conflict of Interest, if applicable.         Near one about the Research Conflict of Interest Declaration of conflict of Interest Declaration.         Place Net: The Principal Investigator and any other person invoked in research related activities, regardles of dite or<br>pocition who is responsible for the data access form heather and andin appreste completed activities, regardles of dite or                                                                                                    | Complete the Attestation         Form, ensuring all details are accurate (note: the screenshot on the right is truncated).         Click 'Submit'.         Click 'Submit'.         You are now completing the Attestation Form.         Attestation         This section requires formal acknowledgement of responsibilities for data access, compliance and declaration of conditic of interest, if applicable.         As a condition of access to the data requested in this form, my organization and I agree to comply with the PHSA Data Access and Use Terms         My organization and I agree to comply with the Data Access and Use Terms         My organization and I agree to comply with the Data Access and Use Terms         Please Note: The Principal Investigator completed the annual PHSA Research Conflict of Interest Declaration?         Please Note: The Principal Investigator completed the annual PHSA Research Conflict of Interest Declaration?         Please Note: The Principal Investigator completed the annual PHSA Research Conflict of Interest Declaration?         Please Note: The Principal Investigator completed the annual PHSA Research Conflict of Interest Declaration?         Please Note: The Principal Investigator and any other person involve in research conflict of Interest Declaration?         Please Note: The Principal Investigator and any other person involve in research conflict of Interest Declaration?         Vou have successfully submitted your research annual PHSA Conflict of Interest Declaration of coupleting the DAR survey.         Have a nice                                                                                                    |
| Step 8       Provincial Health         Complete the Attestation<br>Form, ensuring all details<br>are accurate (note: the<br>screenshot on the right is<br>runcated).       Data<br>Access<br>Request         Click 'Submit'.       Vou are now completing the Attestation Form.         Attestation       This section requires formal acknowledgement of responsibilities for data access, compliance and declaration<br>of conflict of interest. If applicable.         As a condition of access to the data requested in this form, my organization and I agree to comply with the<br>PHS Data Access and Use Terms.         My organization and I agree to comply with the Data Access and Use Terms.         My organization and I agree to comply with the Data Access and Use Terms.         It has the Principal Investigator completed the annual PHSA Research Conflict of Interest Declaration<br>of conflict of Interest Provembers.         Not have successfully<br>submitted your research<br>request!       Thank you for completing the DAB survey.         The BCT team will review<br>your request and will be in       Survey Quee<br>Team may sum with the Team Access and Use Terms and a survey.                                                                                                    | Complete the Attestation       Data         Form, ensuring all details are accurate (note: the screenshot on the right is truncated).       Data         Click 'Submit'.       Click 'Submit'.         Click 'Submit'.       You are now completing the Attestation Form.         Attestation       This section requires formal acknowledgement of responsibilities for data access, compliance and declaration of conflict of interest, if applicable.         As a confliction of access to the data requested in this form, my organization and I agree to comply with the PHSA bata Access and Use Terms.         My organization and I agree to comply with the Data Access and Use Terms         re         Has the Principal Investigator completed the annual PHSA Research Conflict of Interest Declaration?         Please Note: The Principal Investigator, and any other person involved in research-related activities, regardless of title or position who is responsible form health autority or research instates on only.         Learn more about the hesearch Conflict of Interest Declaration?         Please Note: The Principal Investigator, and any other person involved in research-related activities, regardless of title or position who is responsible form health autority or research instates on only.         Learn more about the hesearch Conflict of Interest Policy and Protocol here, If you have any questions about the Research Conflict of Interest Policy and Protocol here, If you have any questions about the Research Conflict of police of police of police of police of police of police of police of the acte, nearce and the access and Use Terms                                                                                                    |
| Step 8         Complete the Attestation<br>Form, ensuring all details<br>are accurate (note: the<br>screenshot on the right is<br>runcated).       Data<br>Access<br>Request         Click 'Submit'.       You are now completing the Attestation Form.         Attestation       This section requires formal acknowledgement of responsibilities for data access, compliance and declaration<br>of conflict of interest, if applicable.         A a condition of access to the data requested in this form, my organization and I agree to comply with the<br>PHA Data Access and Use Terms.         My organization and I agree to comply with the Data Access and Use Terms         Was the Principal Investigator completing the DAR Research Conflict of Interest Declaration?         Please Note: The Principal Investigator completed the annual PHSA Research Conflict of Interest<br>Declaration or consisting of research institute network, one<br>position who is responsible for the design, conduct, or reparing of research institute network, one<br>position who is responsible for the design, conduct, or reparing of research institute network, one<br>position who is responsible for the design, conduct, or reparing of research institute network, one<br>position who is responsible for the design, conduct, or reparing of research institute network on the<br>execution and register accessible form had using or areach institute network networks and the Research Coti<br>Pederation and register accessible form had using or areach institute network networks and the Research Coti<br>Pederation and register accessible form had using or areach institute network networks and the Research Coti<br>Pederation and register accessible form had using or areach institute network networks and the Research Coti<br>Pederation and register accessible form had usind or areacet histitute                                                                                                    | Complete the Attestation       Data         Form, ensuring all details       Data         are accurate (note: the screenshot on the right is truncated).       Data         Click 'Submit'.       Vou are now completing the Attestation Form.         Attestation       This section requires formal acknowledgement of responsibilities for data access, compliance and declaration of conflict of interest. If applicable.         At a condition of access to the data requested in this form, my organization and I agree to comply with the PHSA Data Access and Use Terms.         *       My organization and I agree to comply with the Data Access and Use Terms.         *       My organization and I agree to comply with the Data Access and Use Terms.         *       My organization and I agree to comply with the Data Access and Use Terms.         *       My organization and I agree to comply with the Data Access and Use Terms.         *       My organization and I agree to comply with the Data Access and Use Terms.         *       My organization and I agree to comply with the Data Access and Use Terms.         *       Not any other person involved in research-related activities, regardless of title or periors of research institute network only.         Learn more about the Research Conflict of Interest Declaration?       Please Note: The Principal Investigator, conduct or resorts institute network only.         Learn more about the Research Conflict of Interest Policy and Protocol byce. If you hove any questions about the Rese                                                                                                    |
| Step 8         Complete the Attestation<br>Form, ensuring all details<br>are accurate (note: the<br>screenshot on the right is<br>runcated).       Data<br>Access<br>Request         Click 'Submit'.       Vou are now completing the Attestation Form.         Attestation       This section requires formal acknowledgement of responsibilities for data access, compliance and declaration<br>of conflict of interest, if applicable.         As a condition of access to the data requested in this form, my organization and I agree to comply with the<br>Dista Access and Use Terms.         My organization and I agree to comply with the Data Access and Use Terms         My organization and I agree to comply with the Data Access and Use Terms         It as the Principal Investigator completed the annual PHSA Research Conflict of Interest Declaration<br>of conflict of Interest Declaration and I agree to comply with the Data Access and Use Terms         My organization and I agree to comply with the Data Access and Use Terms         It as the Principal Investigator completed the annual PHSA Research Conflict of Interest Declaration<br>of a conflict of Interest Declaration of a cacess to complete the annual PHSA Conflict of Interest Declaration<br>of position who is responsible for the design, conduct, or reporting of research must submit an annual PHSA Conflict of Interest Declaration and any other person involved in research-rolleted research conflict of Interest Declaration of a cacess to the Base are Collected in the Rose are Coll<br>Philer Merce Data accessible from heads automity or research institute metors down!         Way have successfully<br>submitted your research       Thank you for completing the DAR survey.                                                                                                    | Complete the Attestation         Form, ensuring all details are accurate (note: the screenshot on the right is truncated).         Click 'Submit'.         Click 'Submit'.         Vou are now completing the Attestation Form.         Attestation         This section requires formal acknowledgement of responsibilities for data access, compliance and declaration of conflict of interest, if applicable.         As a condition of access to the data requested in this form, my organization and I agree to comply with the PHSA Data Access and Use Terms.         My organization and I agree to comply with the Data Access and Use Terms         The BCT team will review                                                                                                    |
| Step 8         Complete the Attestation<br>Form, ensuring all details<br>are accurate (note: the<br>screenshot on the right is<br>runcated).       Data<br>Access<br>Request         Click 'Submit'.       You are now completing the Attestation Form.         Attestation       This section requires formal acknowledgement of responsibilities for data access, compliance and declaration<br>of conflict of interest. If applicable.         A ac oddition of access to the data requested in this form, my organization and I agree to comply with the<br>PHSA bata Access and Use Terms.         My organization and I agree to comply with the Data Access and Use Terms         My organization and I agree to comply with the Data Access and Use Terms         Not have successfully<br>submitted your research<br>request!       The BCT team will require                                                                                                    | Complete the Attestation         Form, ensuring all details are accurst (note: the screenshot on the right is truncated).         Click 'Submit'.         Click 'Submit'.         You are now completing the Attestation Form.         Attestation         This section requires formal acknowledgement of responsibilities for data access, compliance and declaration of conflict of interest, if applicable.         As a confliction of access to the data requested in this form, my organization and I agree to comply with the PHSA Data Access and Use Terms.         *         My organization and I agree to comply with the Data Access and Use Terms.         *         My organization and I agree to comply with the Data Access and Use Terms.         *         My organization and I agree to comply with the Data Access and Use Terms.         *         My organization and I agree to comply with the Data Access and Use Terms.         *         My organization and I agree to comply with the Data Access and Use Terms.         *         My organization and I agree to comply with the Data Access of the data requested from health authority or research institute network only).         Learn more about the Research Conflict of Interest Declaration?         Please Note: The Principal Investigator completed the annual PHSA Research Conflict of Interest Declaration are completing the DAta survey.         Thank you for completing the DAt survey.                                                                                                    |
| Step 3         Complete the Attestation<br>Form, ensuring all details<br>are accurate (note: the<br>screenshot on the right is<br>truncated).       Data<br>Access<br>Request         Click 'Submit'.       You are now completing the Attestation Form.         Attestation       Attestation         This section requires formal acknowledgement of responsibilities for data access, compliance and declaration<br>of access to the data requested in this form, my organization and I agree to comply with the<br>PHSA Data Access and Use Terms.          My organization and I agree to comply with the Data Access and Use Terms          My organization and I agree to comply with the Data Access and Use Terms          My organization and I agree to comply with the Data Access and Use Terms          No research formile of the design, conduct, or upporting of preserving and robused in research conflict of Interest Declaration?         Reservice Note: The Principal Investigator completed the annual PHSA Research Conflict of Interest Declaration?         Preservice words the Research Conflict of Interest Declaration?         Preservice words the Research Conflict of Interest Declaration?         Preservice words the Research Conflict of Interest Declaration?         Preservice words the Research Conflict of Interest Declaration?         Not have successfully<br>submitted your research       Thank you for completing the DAR survey.         Have a nice day!       Have a nice day!                                                                                                    | Complete the Attrestation         Form, ensuring all details are accurate (note: the screenshot on the right is truncated).         Click 'Submit'.         Click 'Submit'.         You are now completing the Attestation Form.         Attestation         This section requires formal acknowledgement of responsibilities for data access, compliance and declaration of conflict of interest, if applicable.         As a condition of access to the data requested in this form, my organization and I agree to comply with the PHSA bata Access and Use Terms.         *         My organization and I agree to comply with the Data Access and Use Terms         *         My organization and I agree to comply with the Data Access and Use Terms         *         Not nave successfully submitted your research is responsible for heats and or proton proved in research-related activities, regardless of till or proton who is responsible for the data survey.         You have successfully submitted your research is a nice day!         You have successfully submitted your research research agreement of responsibility of mersearch of proton proved in research related activities, regardless of the or apolicity of interest Policy and Protocol bare. If you have any questions about the Research Conflict of Interest Policy and Protocol bare. If you have any questions about the Research Conflict of Interest Policy and Protocol bare. If you have any questions about the Research Conflict of Interest Policy and Protocol bare. If you have any questions about the Research Conflict of Interest Policy and Protocol bare. If you have any questio                                                                                                    |
| Step 8       Provincial Health         Complete the Attestation       Data         Form, ensuring all details       Data         are accurate (note: the screenshot on the right is truncated).       Data         Click 'Submit'.       Vou are now completing the Attestation Form.         Attestation       This section requires formal acknowledgement of responsibilities for data access, compliance and declaration of conflict of interest, if applicable.         As a condition of access to the data requested in this form, my organization and 1 agree to comply with the Data Access and Use Terms         My organization and 1 agree to comply with the Data Access and Use Terms         It has the Principal Investigator completed the annual PHSA Research Cofflict of Interest Declaration of a ccess to find the design, cnolut, or reparing of research instude network only.         Learn more about the Research Conflict of Interest Photocol bage. If you have any questions about the Research Cofflict of Interest Photocol bage. If you have any questions about the Research Cofflict of Interest Photocol bage. If you have any questions about the Research Cofflict of Interest Photocol bage. If you have any questions about the Research Cofflict of Interest Photocol bage. If you have any questions about the Research Cofflict of Interest Photocol bage. If you have any questions about the Research Cofflict of Interest Photocol bage. If you have any questions about the Research Cofflict of Interest Photocol bage. If you have any questions about the Research Cofflict of Interest Photocol bage. If you have any questions about the Research Cofflict of Interest Photocol bage. If you have any questions about the Research Cofflict                                                                                                    | Complete the Attrestation         Form, ensuring all details         are accurate (note: the screenshot on the right is truncated).         Click 'Submit'.         Click 'Submit'.         You are now completing the Attestation Form.         Attestation         This section requires formal acknowledgement of responsibilities for data access, compliance and declaration of conflict of interest, if applicable.         As a condition of access to the data requested in this form, my organization and 1 agree to comply with the PHSA bata Access and Use Terms.         My organization and 1 agree to comply with the Data Access and Use Terms         My organization and 1 agree to comply with the Data Access and Use Terms         Its set Principal Investigator completed the annual PHSA Research Conflict of Interest Declaration?         Please Note: The Principal Investigator completed the annual PHSA Research Conflict of Interest or postion who is responsibilitien throw only.         Learn more about the Research Conflict of Interest Policy and Protocol berg. If you have any questions about the Research Conflict of Interest Policy and Protocol berg. If you have any questions about the Research Conflict of Interest Policy and Protocol berg. If you have any questions about the Research Conflict of Interest Policy and Protocol berg. If you have any questions about the Research Conflict of Interest Policy and Protocol berg. If you have any questions about the Research Conflict of Interest Policy and Protocol berg. If you have any questions about the Research Conflict of Interest Policy and Protocol berg. If you have any questions about the Research Conflict of Inte                                                                                                    |
| Step 8       Provincial Health         Complete the Attestation       Data         Form, ensuring all details are accurate (note: the screenshot on the right is truncated).       Data         Click 'Submit'.       Vou are now completing the Attestation Form.         Attestation       This section requires formal acknowledgement of responsibilities for data access, compliance and declaration of filter of the paper and the paper and the                                                                                                    | Complete the Arttestation       Data         Form, ensuring all details       are accurate (note: the screenshot on the right is truncated).       Data         Click 'Submit'.       Click 'Submit'.       Pour are now completing the Attestation Form.         Attestation       This section requires formal acknowledgement of responsibilities for data access, compliance and declaration of conflict of interest, if applicable.         As a condition of access to the data requested in this form, my organization and I agree to comply with the PHSA Data Access and Use Terms.       re         My organization and I agree to comply with the Data Access and Use Terms       re         Has the Principal Investigator completed the annual PHSA Research Conflict of Interest of position who is responsible for the design, conduct, or reporting of research must submit on annual PHSA Conflict of Interest of policy of the design, conduct, or reporting of research must submit on annual PHSA Conflict of Interest of Policy of the design, conduct, or reporting of research must submit on annual PHSA Conflict of Interest of Policy of the design, conduct, or reporting of research must submit on annual PHSA Conflict of Interest of Policy of the design conduct, or reporting of research must submit on annual PHSA Conflict of Interest of Policy of the design conduct, or reporting of research must submit on annual PHSA Conflict of Interest of Policy of the design conduct, or reporting of research must submit on annual PHSA Conflict of Interest of Policy of the design conduct, or reporting of research must submit on annual PHSA Conflict of Interest of Policy of the design conduct, or reporting of research must submit on annual PHSA Conflict of Interest of Policy of the design conduct, or repo                                                                                                    |
| Step 8       Provincial Health         Complete the Attestation       Data         Form, ensuring all details are accurate (note: the screenshot on the right is truncated).       Data         Click 'Submit'.       Vou are now completing the Attestation Form.         Ketstation       This section requires formal acknowledgement of responsibilities for data access, compliance and declaration of factors and the right is truncated).         Attestation       This section requires formal acknowledgement of responsibilities for data access, compliance and declaration of factors to the data requested in this form, my organization and I agree to comply with the Pish Data Access and Use Terms         W organization and I agree to comply with the Data Access and Use Terms       reset         Has the Principal Investigator completed the annual PHSA Research Conflict of Interest Pacification are advanted for the design, conduct or reporting of research negatives of pish on the scenarch coll provision are advanted by the Research Conflict of Interest Pacification are advanted for the design, conduct or reporting of research result of advance on on a questions about the Research Coll Pacific do Interest Pacification are advanted for the design, conduct or reporting of research result of pish and access are advanted on the scenarch coll.         Nou have successfully submitted your research       Thank you for completing the DAR survey.         You have successfully submitted your research       Hare a nine day!                                                                                                    | Complete the Attestation         Form, ensuring all details         are accurate (note: the<br>screenshot on the right is<br>truncated).         Click 'Submit'.         Click 'Submit'.         You are now completing the Attestation Form.         Attestation         This section requires formal acknowledgement of responsibilities for data access, compliance and declaration<br>of conflict of interest, if applicable.         As a condition of access to the data requested in this form, my organization and I agree to comply with the<br>PHSA bata Access and Use Terms.         Image: Note: The Principal Investigator completed the annual PHSA Research Conflict of Interest Declaration?         Please Note: The Principal Investigator, and any other person involution and uses submit an annual PHSA Conflict of Interest Declaration?         Please Note: The Principal Investigator, and any other person involute in research-institute network only.         Learn more about the Research Conflict of Interest Declaration and PHSA Conflict of Interest Declaration on is againstite form health authority or research institute network only.         Learn more about the Research Conflict of Interest Declaration and PHSA Conflict of Interest Declaration and PHSA Conflict of Interest Pulsy and Protocol berg. If you have any questions about the Research Conflict of Interest Pulsy and Protocol berg. If you have any questions about the Research Conflict of Interest Pulsy and Protocol berg. If you have any questions about the Research Conflict of Interest Pulsy and Protocol berg. If you have any questions about the Research Conflict of Interest Pulsy and Protocol berg. If you have any questi                                                                                                    |
| Step 8       Provincial Health         Complete the Attestation       Data         Form, ensuring all details are accurate (note: the screenshot on the right is truncated).       Data         Click 'Submit'.       You are now completing the Attestation Form.         Attestation       This section requires formal acknowledgement of responsibilities for data access, compliance and declaration of conflict of interest, if applicable.         Attestation       This section requires formal acknowledgement of responsibilities for data access, compliance and declaration of conflict of interest, if applicable.         As a condition of access to the data requested in this form, my organization and I agree to comply with the PhisA bata Access and Use Terms         Image: Priss Data Access and Use Terms         Image: Priss Data Access and Use Terms         Image: Priss Data Access and Use Terms         Image: Priss Data Access and Use Terms         Image: Priss Data Access and Use Terms         Image: Priss Data Access and Use Terms         Image: Priss Data Access and Use Terms         Image: Priss Data Access and Use Terms         Image: Priss Data Access and Use Terms         Image: Priss Data Access Terms         Image: Priss Data Access Terms         Image: Priss Data Access Terms         Image: Priss Data Access Terms         Image: Priss Data Access Terms         Image: Prese Note: The Principal                                                                                                    | Complete the Attestation         Form, ensuring all details         are accurate (note: the screenshot on the right is truncated).         Click 'Submit'.         Click 'Submit'.         You are now completing the Attestation Form.         Attestation         This section requires formal acknowledgement of responsibilities for data access, compliance and declaratio of conflict of interest, if applicable.         As a condition of access to the data requested in this form, my organization and I agree to comply with the PHSA Data Access and Use Terms.         *         My organization and I agree to comply with the Data Access and Use Terms.         *         My organization and I agree to comply with the Data Access and Use Terms.         *         My organization and I agree to comply with the Data Access and Use Terms.         *         My organization and I agree to comply with the Data Access and Use Terms.         *         My organization and I agree to comply with the Data Access and Use Terms         *         My organization and I agree to comply with the Data Access and Use Terms         *         My organization and I agree to comply with the Data Access and Use Terms         *         My organization and I agree to comply with the Data Access and Use Terms         *         Hase the Principal Investigator,                                                                                                    |
| Step 8       Provincial Health         Complete the Attestation       Data         Form, ensuring all details are accurate (note: the screenshot on the right is truncated).       Data         Click 'Submit'.       You are now completing the Attestation Form.         Attestation       Attestation         This section requires formal achowledgement of responsibilities for data access, compliance and declaration of conflict of interest, if applicable.       As a confliction of access to the data requested in this form, my organization and I agree to comply with the Phisk Data Access and Use Terms.         My organization and I agree to comply with the Data Access and Use Terms.       reset         Has the Principal Investigator, and any other person involved in research related activities, regardless of tilt or pestion who is responsible for the design, conduct, or reporting of research must submit on annual PHSA Conflict of Interest Declaration?         Pleace Note: The Principal Investigator, and any other person involved in research related activities, regardless of tilt or pestion who is responsible for the design, conduct, or reporting of research must submit on annual PHSA Conflict of Interest Declaration?         Pleace Note: The Principal Investigator, and any other person involved in research related activities, regardless of tilt or pestion who is responsible for the design, conduct, or reporting of research must submit on annual PHSA Conflict of Interest Declaration?         Place Note: The Principal Investigator, and any other person involved in research related activities, regardless of tilt or pestion who is responsible for the design, conduct, or repor                                                                                                    | Complete the Attestation         Form, ensuring all details         are accurate (note: the screenshot on the right is truncated).         Click 'Submit'.         Click 'Submit'.         You are now completing the Attestation Form.         Attestation         This section requires formal acknowledgement of responsibilities for data access, compliance and declaration or conflict of interest, if applicable.         As a condition of access to the data requested in this form, my organization and I agree to comply with the PHSA Data Access and Use Terms.         *         My organization and I agree to comply with the Data Access and Use Terms.         *         My organization and I agree to comply with the Data Access and Use Terms.         *         My organization and I agree to comply with the Data Access and Use Terms.         *         My organization and I agree to comply with the Data Access and Use Terms.         *         My organization and I agree to comply with the Data Access and Use Terms         *         My organization and I agree to comply with the Data Access and Use Terms         *         My organization and I agree to comply with the Data Access and Use Terms         *         My organization and I agree to comply with the Data Access and Use Terms         *         My organization and I agree to c                                                                                                    |
| Step 8         Complete the Attestation<br>Form, ensuring all details<br>are accurate (note: the<br>screenshot on the right is<br>truncated).       Data<br>Access<br>Request         Click 'Submit'.       You are now completing the Attestation Form.         Attestation       This section requires formal acknowledgement of responsibilities for data access, compliance and declaration<br>of conflict of interest, if applicable.         As a condition of access to the data requested in this form, my organization and I agree to comply with the<br>PHSA bata Access and Use Terms.         My organization and I agree to comply with the Data Access and Use Terms         reset         Has the Principal Investigator, and any other person involved in research-related activities, regardless of the or<br>position who is regarable for the design, conduct, or reporting of research must submit an annual PHSA Conflict of Interest<br>Declaration research Conflict of Interest Policy and Protocol herest. If you have any questions about the Research Col<br>Policy ulerance content research conflicting the DAR survey.         Teace Note: The Principal Investigator, and any other person involved in research-related activities, regardless of tile or<br>position who is regarable for the design, conduct, or reporting of research must submit an annual PHSA Conflict of Interest<br>Declaration or completing the DAR survey.         You have succeessfully       Have a nine day!         You have succeessfully       Have a nine day!                                                                                                    | Complete the Attestation       Form, ensuring all details         are accurate (note: the screenshot on the right is truncated).       Data         Click 'Submit'.       Pour are now completing the Attestation Form.         Attestation       This section requires formal acknowledgement of responsibilities for data access, compliance and declaration or onflict of interest, if applicable.         As a condition of access to the data requested in this form, my organization and I agree to comply with the PHSA Data Access and Use Terms         Image: Note: The Principal Investigator completed the annual PHSA Research Conflict of Interest and the interest of protein institute annual PHSA Conflict of Interest of the protein institute of the segarch conflict of Interest of the segarch conflict of Interest of the segarcon the segarch conflict of Interest of the segarcon the                                                                                                    |
| Step 8       Provincial Health         Complete the Attestation       Data         form, ensuring all details are accurate (note: the screenshot on the right is truncated).       Data         Click 'Submit'.       You are now completing the Attestation Form.         Ketstation       This section requires formal acknowledgement of responsibilities for data access, compliance and declaration of conflict of interest, if applicable.         Attestation       This section of access to the data requested in this form, my organization and I agree to comply with the PHSA bata Access and Use Terms         ·       Voy organization and I agree to comply with the Data Access and Use Terms         ·       Ny organization and I agree to comply with the Data Access and Use Terms         ·       Ny organization and I agree to comply with the Data Access and Use Terms         ·       Ny organization and I agree to comply with the Data Access and Use Terms         ·       Ny organization and I agree to comply with the Data Access and Use Terms         ·       Ny organization and I agree to comply with the Data Access and Use Terms         ·       Ny organization and I agree to comply with the Data Access and Use Terms         ·       Ny organization and I agree to comply with the Data Access and Use Terms         ·       Ny organization and I agree to comply with the Data Access and Use Terms         ·       Ny organization and I agree to comply with the Data Access and Use                                                                                                    | Complete the Attestation       Form, ensuring all details         are accurate (note: the screenshot on the right is truncated).       Data         Click 'Submit'.       You are now completing the Attestation Form.         Vou are now completing the Attestation Form.       Attestation         This section requires formal acknowledgement of responsibilities for data access, compliance and declaration       Attestation         Vou are now completing the Attestation Form.       Attestation         Attestation       This section requires formal acknowledgement of responsibilities for data access, compliance and declaration of conflict of interest, if applicable.       As a condition of access to the data requested in this form, my organization and I agree to comply with the PHSA Data Access and Use Terms.         Image: Note: The Principal Investigator completed the annual PHSA Research Conflict of Interest Declaration?       Please Note: The Principal Investigator, and any other person involved in research related activities, regardless of tile or position who is responsible for the design, conduct, or reporting of research must submit an annual PHSA Conflict of Interest Declaration of the physica align accessible from headth authority or research institute network only.         Learn more about the Research Conflict of Interest Policy and Protocol here. if you have any questions about the Research Conflict of Interest Policy on and Protocol here. If you have any questions about the Research Conflict of Interest Policy and Protocol here. If you have any questions about the Research Conflict of Interest Policy and Protocol here. If you have any questions about the Research Conflict of Interest Policy                                                                                                    |
| Step 8       Provincial Health         Complete the Attestation       Data         Form, ensuring all details are accurate (note: the screenshot on the right is truncated).       Data         Click 'Submit'.       Acccess         Click 'Submit'.       You are now completing the Attestation Form.         Attestation       This section requires formal acknowledgement of responsibilities for data access, compliance and declaration of conflict of interest, if applicable.         Attestation       This section requires formal acknowledgement of responsibilities for data access, compliance and declaration of conflict of interest, if applicable.         As a condition of access to the data requested in this form, my organization and I agree to comply with the PHSA Data Access and Use Terms.         *       My organization and I agree to comply with the Data Access and Use Terms.         *       Its the Principal Investigator completed the annual PHSA Research Conflict of Interest Declaration?         Please Note: The Principal Investigator completed the annual PHSA Research Conflict of Interest Declaration?         Please Note: The Principal Investigator and on yorther person involved in research-related activities, regardless of tile or postion who is responsible for the data requested in this form and and PHSA Conflict of Interest Declaration?         Please Note: The Principal Investigator and yother person involved in research-related activities, regardless of tile or postion who is responsible for the data requested to the person involved in research mistis damin annual PHSA Conflict of Interest D                                                                                                    | Complete the Attestation       Form, ensuring all details         are accurate (note: the screenshot on the right is truncated).       Data         Click 'Submit'.       Accesss         Click 'Submit'.       You are now completing the Attestation Form.         Attestation       This section requires formal acknowledgement of responsibilities for data access, compliance and declaration of conflict of interest, if applicable.         As a condition of access to the data requested in this form, my organization and I agree to comply with the PHSA Data Access and Use Terms.         •       My organization and I agree to comply with the Data Access and Use Terms         •       Has the Principal Investigator, and any other person involved in research-related activities, regardless of tilte or position who is responsible for the design, conduct, or reporting of research must submit an annual PHSA Conflict of Interest Declaration at the Research Conflict of Interest Declaration and is presender of research must submit an annual PHSA Conflict of Interest Declaration and the second conflict of research must submit an annual PHSA Conflict of Interest Declaration or position who is responsible for the design, conduct, or reporting of research must submit an annual PHSA Conflict of Interest Declaration at the Research Conflict of Interest Policy and Protocol here. If you have any questions about the Research to report the design and the research conflict of Interest Policy and Protocol here. If you have any questions about the Research Conflict of Conflict of Interest Policy and Protocol here. If you have any questions about the Research Conflict of Interest Policy and Protocol here. If you have any questions about the Research Conflict of Interest Poli                                                                                                    |
| Step 8         Complete the Attestation<br>Form, ensuring all details<br>are accurate (note: the<br>screenshot on the right is<br>truncated).       Data<br>Access<br>Request         Click 'Submit'.       You are now completing the Attestation Form.         Attestation       This section requires formal acknowledgement of responsibilities for data access, compliance and declaration<br>of conflict of interest, if applicable.         As a condition of access to the data requested in this form, my organization and I agree to comply with the<br>PHSA Data Access and Use Terms.         *       My organization and I agree to comply with the Data Access and Use Terms.         *       My organization and I agree to comply with the Data Access and Use Terms.         *       My organization and I agree to comply with the Data Access and Use Terms.         *       My organization and I agree to comply with the Data Access and Use Terms.         *       My organization and I agree to comply with the Data Access and Use Terms.         *       No organization and I agree to completed the annual PHSA Research Conflict of Interest Declaration?         Please Note: The Principal Investigator, and any other person invoked in research-related activities, regardless of tile or<br>position who is responsible for the design, conduct, or reporting of research must submit an annual PHSA Conflict of Interest<br>Declaration at (a) agree content research and interest Philos, unare and out the Research Conflict of Interest Declaration?         Please Note: The Principal Investigator, and any other person invoked in research-related activities, regardless                                                                                                    | Complete the Attestation       Form, ensuring all details         are accurate (note: the screenshot on the right is truncated).       Data         Click 'Submit'.       Prove on the right is         Click 'Submit'.       You are now completing the Attestation Form.         Attestation       This section requires formal acknowledgement of responsibilities for data access, compliance and declaration of conflict of interest, if applicable.         As a condition of access to the data requested in this form, my organization and I agree to comply with the PHAD Data Access and Use Terms.         My organization and I agree to complete during of research conflict of Interest Declaration?         Please Note: The Principal Investigator completed the annual PHSA Research Conflict of Interest Declaration?         Please Note: The Principal Investigator, and any other person involved in research-related activities, regardless of title or postim who is responsible for the design, conduct, or reporting of research must submit an annual PHSA Conflict of Interest Declaration?         Please Note: The Principal Investigator, and any other person involved in research-related activities, regardless of title or postim who is responsible for the design, conduct, or reporting of research must submit an annual PHSA Conflict of Interest Declaration?         Please Note: The Principal Investigator, and any other person involved in research-related activities, regardless of title or postim who is responsible for the design, conduct, or reporting of research must submit an annual PHSA Conflict of Interest Declaration?         Vou have successfully       Have a nice day! </th                                                                                                    |
| Step 8         Complete the Attestation<br>Form, ensuring all details<br>are accurate (note: the<br>screenshot on the right is<br>truncated).       Data<br>Access<br>Request         Click 'Submit'.       You are now completing the Attestation Form.         Attestation       This section requires formal acknowledgement of responsibilities for data access, compliance and declaration<br>of conflict of interest, if applicable.         As a condition of access to the data requested in this form, my organization and Lagree to comply with the<br>PHSA Data Access and Use Terms         '       My organization and Lagree to comply with the Data Access and Use Terms         '       My organization and Lagree to comply with the Data Access and Use Terms         '       My organization and Lagree to comply with the Data Access and Use Terms         '       Has the Principal Investigator completed the annual PHSA Research Conflict of Interest Declaration?         Please Note: The Principal Investigator, and any other person involved in research-related activities, regardless of this or reporting of research must submit an annual PHSA Conflict of Interest<br>Declaration of sciences and use Terms         '       Hase Anter: The Principal Investigator, and any other person involved in research-related activities, regardless of this or pation who is responsible for the design, conduct, or resporting the research must submit an annual PHSA Conflict of Interest Declaration?         Place Note: The Principal Investigator, and any other person involved in research-related activities, regardless of this or pation who is responsible for the design, conduct, or resporting the Data                                                                                                    | Complete the Attestation       Form, ensuring all details         are accurate (note: the screenshot on the right is truncated).       Data         Click 'Submit'.       Pour now completing the Attestation Form.         Click 'Submit'.       You are now completing the Attestation Form.         Attestation       This section requires formal acknowledgement of responsibilities for data access, compliance and declaration of conflict of interest, if applicable.         As a condition of access to the data requested in this form, my organization and I agree to comply with the PHSA Data Access and Use Terms.         *       My organization and I agree to complete in research conflict of Interest Declaration?         Please Note: The Principal Investigator completed the annual PHSA Research Conflict of Interest Declaration?         Please Note: The Principal Investigator completed the annual PHSA conflict of Interest Declaration?         Please Note: The Principal Investigator completed the annual PHSA Research Conflict of Interest Declaration?         Please Note: The Principal Investigator completed the annual PHSA Research Conflict of Interest Declaration?         Please Note: The Principal Investigator conduct or reporting of research must used mint an annual PHSA Conflict of Interest Declaration at a laghese context research conflicts of Interest Policy and Protocol here. If you have any questions about the Research Conflict of Interest Declaration at a physica user completing the DAR survey.         Tamk you for completing the DAR survey.       Hawe a nice day!                                                                                                    |
| Step 8       Provincial Health         Complete the Aftestation Form, ensuring all details are accurate (note: the screenshot on the right is truncated).       Data Access Request         Click 'Submit'.       You are now completing the Attestation Form.         Attestation       This section requires formal acknowledgement of responsibilities for data access, compliance and declaration of conflict of interest, if applicable.         As a condition of access to the data requested in this form, my organization and I agree to comply with the PHSA Data Access and Use Terms         'Wy organization and I agree to comply with the Data Access and Use Terms         'Ny organization and I agree to comply with the Data Access and Use Terms         'Neare the Principal Investigator completed the annual PHSA Research Conflict of Interest Declaration?         Please Nore: The Principal Investigator, and any other person involved in research-related activities, regardless of tile or position who is responsible for the design, conduct, or reporting of research must submit an annual PHSA Conflict of Interest Declaration?         Please Nore: The Principal Investigator, and any other person involved in research-related activities, regardless of tile or position who is responsible for the design, conduct, or reporting of research must submit an annual PHSA Conflict of Interest Declaration?         Please Nore: The Principal Investigator, and any other person involved in research-related activities, regardless of tile or position who is responsible for the design, conduct, or reporting of research must submit an annual PHSA Conflict of Interest Declaration 20 (ababbaca (Cocessible from heabin active) or rese                                                                                                    | Complete the Attestation       Form, ensuring all details are accurate (note: the screenshot on the right is truncated).       Data Access Request         Click 'Submit'.       You are now completing the Attestation Form.       Access Request         Click 'Submit'.       You are now completing the Attestation Form.       Attestation         This section requires formal acknowledgement of responsibilities for data access, compliance and declaratio of conflict of interest, if applicable.       As a condition of access to the data requested in this form, my organization and I agree to comply with the PHSA Data Access and Use Terms         Image: The Principal Investigator completed the annual PHSA Research Conflict of Interest Declaration?       re         Hase Note: The Principal Investigator, and any other person involved in research related activities, regardless of the or position who is responsible for the design, conduct, or reporting of research must abuilt on anough PHSA Conflict of Interest Declaration?         Please Note: The Principal Investigator, and any other person involved in research related activities, regardless of the or position who is responsible for the design, conduct, or reporting of research must abuilt on anough PHSA Conflict of Interest Declaration?         Please Note: The Principal Investigator, and any other person involved in research related activities, regardless of the or position who is responsible for the design, conduct, or reporting of research must abuilt on anough PHSA Conflict of Interest Delign and Protocol berg. If you have any questions about the Research Conflict of Interest Policy and Protocol berg. If you have any questions about the Research Conflict of Interest Policy and Protocol be                                                                                                    |
| Step 8         Complete the Aftestation Form, ensuring all details are accurate (note: the screenshot on the right is truncated).         Click 'Submit'.         Click 'Submit'.         Vou are now completing the Attestation Form.         Attestation         This section requires formal acknowledgement of responsibilities for data access, compliance and declaration of conflict of interest, if applicable.         As a condition of access to the data requested in this form, my organization and I agree to comply with the Plata Data Access and Use Terms.         *         My organization and I agree to comply with the Data Access and Use Terms.         *         My organization and I agree to comply with the Data Access and Use Terms.         *         My organization and I agree to comply with the Data Access and Use Terms.         *         My organization and I agree to comply with the Data Access and Use Terms.         *         My organization and I agree to comply with the Data Access and Use Terms.         *         My organization and I agree to comply with the Data Access and Use Terms.         *         Base Note: The Principal Investigator, and any other person involved in research-related activities, regardless of tile or position who is responsible for the design. conduct, or reporting of research must submit an annual PHSA Research Cool Theory on the completed the assumed an annual PHSA Research Cool Lagre, Iyou have any questions abou                                                                                                    | Complete the Attestation       Data         Form, ensuring all details       are accurate (note: the screenshot on the right is truncated).         Click 'Submit'.       Click 'Submit'.         Click 'Submit'.       You are now completing the Attestation Form.         Attestation       This section requires formal acknowledgement of responsibilities for data access, compliance and declaration of conflict of interest, if applicable.         As a condition of access to the data requested in this form, my organization and I agree to comply with the PHSA Data Access and Use Terms.         My organization and I agree to comply with the Data Access and Use Terms         re         Has the Principal Investigator completed the annual PHSA Research Conflict of Interest Declaration?         Please Note: The Principal Investigator completed the annual PHSA Research Conflict of Interest Declaration?         Please Note: The Principal Investigator, and any other person involved in research-related activities, regardless of the or position who is responsible for the design, conduct, ar reporting of greeerch must submit an annual PHSA Conflict of Interest Declaration?         Please Note: The Principal Investigator, and any other person involved in research-related activities, regardless of the or position who is responsible for the design, conduct, ar reporting or research must submit an annual PHSA Conflict of Interest Declaration?         Please Note: The Principal Investigator, and any other person involved in research-related activities, regardless of the or position who is responsible for the design, conduct, ar reporting or research mustu                                                                                                    |
| Step 8         Complete the Attestation<br>Form, ensuring all details<br>are accurate (note: the<br>screenshot on the right is<br>truncated).       Data<br>Access<br>Request         Click 'Submit'.       You are now completing the Attestation Form.         Attestation       This section requires formal acknowledgement of responsibilities for data access, compliance and declaration<br>of conflict of interest, if applicable.         As a condition of access to the data requested in this form, my organization and I agree to comply with the<br>PHSA Data Access and Use Terms.         *       My organization and I agree to comply with the Data Access and Use Terms.         *       My organization and I agree to comply with the Data Access and Use Terms.         *       My organization and I agree to comply with the Data Access and Use Terms.         *       Not complete the Principal Investigator, and any other person involved in research-related activities, regardless of the or<br>position who is responsible for the design. conduct, or reporting of research institute network only).         Learn mot actual treeschool Conflict of Interest Declaration?         Please Note: The Principal Investigator, and any other person involved in research-related activities, regardless of the or<br>position who is responsible for the design. conduct, or reporting of research institute network only).         Learn mot actual treeschool Conflict of Interest Declaration         Place Alter to completing the DAR survey.                                                                                                    | Complete the Attestation       Data         Form, ensuring all details       are accurate (note: the screenshot on the right is truncated).         Click 'Submit'.       Click 'Submit'.         Click 'Submit'.       You are now completing the Attestation Form.         Attestation       This section requires formal acknowledgement of responsibilities for data access, compliance and declaration of conflict of interest, if applicable.         As a condition of access to the data requested in this form, my organization and I agree to comply with the PHSA bata Access and Use Terms         *       My organization and I agree to comply with the Data Access and Use Terms         *       Has the Principal Investigator completed the annual PHSA Research Conflict of Interest Declaration?         Please Note: The Principal Investigator completed the annual PHSA Research Conflict of Interest Declaration?         Please Note: The Principal Investigator, and any other person involved in research-related activities, regardless of title or position who is responsible for the design, conduct, or reporting of research must submit an annual PHSA Conflict of Interest Declaration?         Please Note: The Principal Investigator, and any other person involved in research-related activities, regardless of title or position who is responsible for the design, conduct, or reporting of research must submit an annual PHSA Conflict of Interest Declaration?         Please Note: The Principal Investigator, and any other person involved in research research must be research of Conflict of Interest Policy and Protocol here. If you have any questions about the Research Ore                                                                                                    |
| Step 8         Complete the Attestation<br>Form, ensuring all details<br>are accurate (note: the<br>screenshot on the right is<br>truncated).       Data<br>Access<br>Request         Click 'Submit'.       You are now completing the Attestation Form.         Attestation       This section requires formal acknowledgement of responsibilities for data access, compliance and declaration<br>of conflict of interest, if applicable.         As a condition of access to the data requested in this form, my organization and I agree to comply with the<br>PHSA bata Access and Use Terms.         ·       My organization and I agree to comply with the DAta Access and Use Terms         ·       My organization and I agree to comply with the DAta Access and Use Terms         ·       My organization and I agree to comply with the DAta Access and Use Terms         ·       Note the Principal Investigator completed the annual PHSA Research Conflict of Interest Declaration?         Please Note: The Principal Investigator and any other person involved in research-institute network only.       Learn more about the Research Conflict of Interest Policy and Protocol here, if you have any questions about the Research Conflict of Interest Declaration?         Please Note: The Principal Investigator. (Conflict of Interest Policy and Protocol here, if you have any questions about the Research Conflict of Interest Policy and Protocol here, if you have any questions about the Research Conflict of Interest Policy and Protocol here, if you have any questions about the Research Conflict of Interest Policy and Protocol here, if you have any questions about the Research Conflict of Interest Policy and Protocol here, if y                                                                                                    | Complete the Attestation<br>Form, ensuring all details<br>are accurate (note: the<br>screenshot on the right is<br>truncated).       Data<br>Access<br>Request         Click 'Submit'.       You are now completing the Attestation Form.         Attestation       This section requires formal acknowledgement of responsibilities for data access, compliance and declaration<br>of conflict of interest, if applicable.         As a condition of access to the data requested in this form, my organization and I agree to comply with the<br>PHSA bata Access and Use Terms.         My organization and I agree to comply with the Data Access and Use Terms         Te         Has the Principal Investigator completed the annual PHSA Research Conflict of Interest Declaration?         Please Note: The Principal Investigator completed the annual PHSA Research Conflict of Interest Declaration<br>or conflict of interest access and use Terms         Te         Has the Principal Investigator completed the annual PHSA Research Conflict of Interest Declaration?         Please Note: The Principal Investigator, and any other person involved in research-related activities, regardless of title or<br>position who is responsible for the design, conduct, or reporting of research must submit an annual PHSA Conflict of Interest<br>Declaration are about the Research Conflict of Interest Policy and Protocol beze. If you have any questions about the Research Conflict of Policy of Interest Policy and Protocol beze. If you have any questions about the Research Conflict of Policy of Interest Policy and Protocol beze. If you have any questions about the Research Conflict of Interest Policy and Protocol beze. If you have any questions about the Research of<br>Policy alease contert r                                                                                                    |
| Step 8         Complete the Attestation<br>Form, ensuring all details<br>are accurate (note: the<br>screenshot on the right is<br>truncated).       Data<br>Access<br>Request         Click 'Submit'.       You are now completing the Attestation Form.         Attestation       This section requires formal acknowledgement of responsibilities for data access, compliance and declaration<br>of conflict of interest, if applicable.         As a condition of access to the data requested in this form, my organization and I agree to comply with the<br>PHSA Data Access and Use Terms.         My organization and I agree to comply with the Data Access and Use Terms         reset         Has the Principal Investigator completed the annual PHSA Research Conflict of Interest Declaration?         Place Note: The Phicipal Investigator completed the annual PHSA Research Conflict of Interest<br>Declaration at a consolit of interest Declaration?         Place Note: The Phicipal Investigator completed the annual PHSA Research Conflict of Interest Declaration?         Place Note: The Phicipal Investigator completed the annual PHSA Research conflict of Interest Declaration?         Place Note: The Phicipal Investigator conduct or reporting of research must submit an annual PHSA Conflict of Interest<br>Declaration at a capitable for the data survey.         Step 9       Tank you for completing the DAR survey.                                                                                                    | Complete the Attrestation       Data         Form, ensuring all details       Data         are accurate (note: the screenshot on the right is truncated).       Data         Click 'Submit'.       Pour are now completing the Attrestation Form.         Vou are now completing the Attrestation Form.       Attestation         This section requires formal acknowledgement of responsibilities for data access, compliance and declaration of conflict of interest, if applicable.       As a condition of access to the data requested in this form, my organization and I agree to comply with the PHSA Data Access and Use Terms.         My organization and I agree to completing Investigator, and any other person involved in research-related activities, regardless of title or position who is research conflict of Interest Declaration?       Please Note: The Principal Investigator, and any other person involved in research-related activities, regardless of title or position and i agrees contact research conflict of Interest Policy on drese contact research and policy in esserch conflict of Interest Conflict of Interest Declaration?         Please Note: The Principal Investigator, and any other person involved in research-related activities, regardless of title or position and i agrees contact research conflict of Interest Policy on drese contact research conflict of Interest Policy on drese contact research conflict of Interest Policy on drese contact research conflict of Interest Policy on drese contact research conflict of Interest Policy on drese contact research conflict of Interest Policy on drese contact research conflict of Interest Policy on drese contact research conflict of Interest Policy on drese contact research conflict of Interest Policy on drese c                                                                                                    |
| Step 8         Complete the Attestation<br>Form, ensuring all details<br>are accurate (note: the<br>screenshot on the right is<br>truncated).       Data<br>Access<br>Request         Click 'Submit'.       Vou are now completing the Attestation Form.         Attestation       This section requires formal acknowledgement of responsibilities for data access, compliance and declaration<br>of conflict of interest, if applicable.         As a condition of access to the data requested in this form, my organization and I agree to comply with the<br>PHSA Data Access and Use Terms.         My organization and I agree to comply with the Data Access and Use Terms         It as the Principal Investigator completed the annual PHSA Research Conflict of Interest Declaration?         Please Note: The Principal Investigator completed the annual PHSA Research Conflict of Interest<br>Declaration and a complete in the storm, and and and and and and and and and and                                                                                                    | Complete the Attestation         Form, ensuring all details are accurate (note: the screenshot on the right is truncated).         Click 'Submit'.         Click 'Submit'.         You are now completing the Attestation Form.         Attestation         This section requires formal acknowledgement of responsibilities for data access, compliance and declaration of conflict of interest, if applicable.         As a condition of access to the data requested in this form, my organization and I agree to comply with the PHSA bata Access and Use Terms.         My organization and I agree to comply with the Data Access and Use Terms         The scheric in the region who is responsible for the design, conduct, or reporting of greearch must submit an annual PHSA Conflict of Interest Declaration?         Please Note: The Principal Investigator, and any other person involved in research-related activities, regardless of tile or position who is responsible for the design, conduct, or reporting of greearch must submit an annual PHSA Conflict of Interest Policy and Protocol here. If you have any questions about the Research Or Policy and Protocol here. If you have any questions about the Research Or Policy and Protocol here. If you have any questions about the Research Or Policy and Protocol here. If you have any questions about the Research Or Policy and Protocol here. If you have any questions about the Research Or Policy and Protocol here. If you have any questions about the Research Or Policy and Protocol here. If you have any questions about the Research Or Policy and Protocol here. If you have any questions about the Research Or Policy and Protocol here. If you have any questions about the Research Or Policy and Protocol here. If you hav                                                                                                    |
| Step 3         Complete the Attestation<br>Form, ensuring all details<br>are accurate (note: the<br>screenshot on the right is<br>truncated).       Data<br>Access<br>Request         Click 'Submit'.       You are now completing the Attestation Form.         Attestation       This section requires formal acknowledgement of responsibilities for data access, compliance and declaration<br>conflict of interest, if applicable.         As a condition of access to the data requested in this form, my organization and I agree to comply with the<br>PHSA Data Access and Use Terms.         *       My organization and I agree to comply with the Data Access and Use Terms.         *       My organization and I agree to comply with the Data Access and Use Terms.         *       Test the Principal Investigator, and any other person involved in research-related activities, regardness of title or<br>position who is responsible for the design, conduct, or reporting of research institute network only.         Learn more book the Research Conflict of Interest Declaration?         Please Note: The Principal Investigator, and any other person involved in research-related activities, regardness of title or<br>position who is responsible form health authority or research institute network only.         Learn more book the Research Conflict of Interest Declaration and a constant research-related activities, regardness of title or<br>position who is responsible form health authority or research institute network only.         Learn more book the Research Conflict of Interest Declaration and and the Research Conflict of Interest Policy and Protocol Degr. If you have any questions about the Research Conf<br>Policy                                                                                                    | Complete the Attestation         Form, ensuring all details are accurate (note: the screenshot on the right is truncated).         Click 'Submit'.         Click 'Submit'.         You are now completing the Attestation Form.         Attestation         This section requires formal acknowledgement of responsibilities for data access, compliance and declaration of conflict of interest, if applicable.         As a condition of access to the data requested in this form, my organization and I agree to comply with the PHSA bata Access and Use Terms         My organization and I agree to comply with the Data Access and Use Terms         Please Note: The Principal Investigator completed the annual PHSA Research Conflict of Interest Declaration?         Please Note: The Principal Investigator completed the annual PHSA Research Conflict of Interest Declaration?         Please Note: The Principal Investigator completed the annual PHSA Research Conflict of Interest Declaration?         Please Note: The Principal Investigator, and any other person involved in research-related activities, regardless of title or position who is responsible for the design, conduct, or reporting of research must submit an annual PHSA Conflict of Interest Declaration?         Please Note: The Principal Investigator, and any other person involved in research-related activities, regardless of title or position who is responsible for the design, conduct, or reporting of research must submit an annual PHSA Conflict of Interest Declaration?         Please Note: The Principal Investigator, and any other person involved in research must submit an annual PHSA Conflic                                                                                                    |
| Step 3         Complete the Attestation<br>Form, ensuring all details<br>are accurate (note: the<br>screenshot on the right is<br>truncated).       Data<br>Accesss<br>Request         Click 'Submit'.       You are now completing the Attestation Form.         Attestation       This section requires formal acknowledgement of responsibilities for data access, compliance and declaration<br>of conflict of interest, if applicable.         As a condition of access to the data requested in this form, my organization and I agree to comply with the<br>PHSA Data Access and Use Terms.         My organization and I agree to comply with the Data Access and Use Terms         reset         Has the Principal Investigator, and any other person involved in research-related activities, regardless of tile or<br>position who is regardless, conduct, or enorthing of research must submit on nanual PHSA Conflict of interest<br>Declaration at calification are day the research conflict of interest of the submit of anomal PHSA Conflict of interest<br>Declaration at calification are day the Research Conflict of Interest Declaration?         Please Note: The Principal Investigator, and any other person involved in research-related activities, regardless of tile or<br>position who is regardless of tile or<br>position who is regardless of tile or<br>position who is regardless of tile or<br>position who is regardless of tile or<br>position who is regardless of tile or<br>position who is regardless of tile or position who is regardless of tile or<br>position who is regardle activities, regardless of tile or<br>position who is regardless of tile or<br>position who is regardless of tile or<br>position who is regardless of tile or<br>position who is regardless of tile or<br>position who is regardless of tile or<br>position who is regardless of tile or<br>positin                                                                                                    | Complete the Attestation Form, ensuring all details are accurate (note: the screenshot on the right is truncated). Click 'Submit'. You are now completing the Attestation Form. Attestation This section requires formal acknowledgement of responsibilities for data access, compliance and declaratio of conflict of interest, if applicable. As a condition of access to the data requested in this form, my organization and I agree to comply with the PHSA Data Access and Use Terms. * My organization and I agree to comply with the Data Access and Use Terms re Has the Principal Investigator completed the annual PHSA Research Conflict of Interest Declaration? Please Note: The Principal Investigator, and any other person involved in research-related activities, regardless of title or position who is responsible for the design, conduct, or reporting of research must submit an annual PHSA Conflict of Interest Declaration at calciplicace (accessible from health authority or research institute network only). Learn more about the Research Conflict of Interest Policy and Protocol lege. If you have any questions about the Research of Philory allows and the Research Conflict of Interest Policy and Protocol lege. If you have any questions about the Research of Philory allows and the Research Conflict of Interest Policy and Protocol lege. If you have any questions about the Research of Philory and protocol lege. If you have any questions about the Research of Philory allows and physica accessible from headth authority or research institute network only. Learn more about the Research Conflict of Interest Policy and Protocol lege. If you have any questions about the Research of Philory allows and physica accessible from headth authority or research institute network only. Learn more about the Research Conflict of Interest Policy and Protocol lege. If you have any questions about the Research of Philory allows and physica accessible from headth authority or research and physica and physica accessible for the design accessible for medin au                                                                                                    |
| Step 8         Complete the Attestation<br>Form, ensuring all details<br>are accurate (note: the<br>screenshot on the right is<br>truncated).       Data<br>Access<br>Request         Click 'Submit'.       You are now completing the Attestation Form.         Attestation       This section requires formal acknowledgement of responsibilities for data access, compliance and declaration<br>of conflict of interest, if applicable.         As a condition of access to the data requested in this form, my organization and I agree to comply with the<br>PHSA bata Access and Use Terms.         My organization and I agree to comply with the Data Access and Use Terms         Please Note: The Principal Investigator completed the annual PHSA Research Conflict of Interest possion who is responsible for the design, conduct, or reporting of research must submit an annual PHSA Conflict of Interest<br>possion who is responsible for the design, conduct, or reporting of research must submit an annual PHSA Conflict of Interest<br>possion who is responsible for the design, conduct, or reporting of research must submit an annual PHSA Conflict of Interest<br>possion who is responsible for the design, conduct, or reporting of research must submit an annual PHSA Conflict of Interest<br>Plates alterest conflict of Interest Policy and Protocol berg. If you have any questions about the Research Coll<br>Policy abarse contact researchedministrainal adaptations.                                                                                                    | Complete the Attestation Form, ensuring all details are accurate (note: the screenshot on the right is truncated). Click 'Submit'. Vou are now completing the Attestation Form. Attestation This section requires formal acknowledgement of responsibilities for data access, compliance and declaratio of conflict of interest, if applicable. As a condition of access to the data requested in this form, my organization and I agree to comply with the PHSA Data Access and Use Terms.  My organization and I agree to comply with the Data Access and Use Terms  re Has the Principal Investigator completed the annual PHSA Research Conflict of Interest Declaration? Please Note: The Principal Investigator, and any other person involved in research-related activities, regardless of tile or position who is responsible for the design, conduct, or reporting of research must submit an annual PHSA Conflict of Interest Declaration and to access the form health authority or research institute network only). Learn more about the Research Conflict of Interest Declaration adout the Research Conflict of Interest pairs about the Research Conflict of Interest pairs about the Research Conflict of Interest Pairs about the Research Conflict of Interest Pairs about the Research Conflict of Interest Pairs about the Research Conflict of Interest Pairs about the Research Conflict of Interest Pairs about the Research Conflict of Interest Pairs about the Research Conflict of Interest Pairs about the Research Conflict of Interest Pairs about the Research Conflict of Interest Pairs about the Research Conflict of Interest Pairs and any other person involved in research-related activities, regardless of tile or pairs about the Research Conflict of Interest Pairs about the Research Conflict of Interest Pairs about the Research Conflict of Interest Pairs about the Research Conflict of Interest Pairs and access and access and access and access and access and access and access and access and access and access and access and access and access and access and acces                                                                                                    |
| Step 3         Complete the Attestation<br>Form, ensuring all details<br>are accurate (note: the<br>screenshot on the right is<br>truncated).       Data<br>Accesss<br>Request         Click 'Submit'.       You are now completing the Attestation Form.         Attestation       This section requires formal acknowledgement of responsibilities for data access, compliance and declaration<br>of conflict of interest, if applicable.         As a condition of access to the data requested in this form, my organization and I agree to comply with the<br>PHSA Data Access and Use Terms.         *       My organization and I agree to comply with the Data Access and Use Terms.         *       My organization and I agree to comply with the Data Access and Use Terms.         *       My organization and I agree to comply with the Data Access and Use Terms.         *       My organization and I agree to comply with the Data Access and Use Terms.         *       My organization and I agree to comply with the Data Access and Use Terms.         *       Its the Principal Investigator, and any other person involved in research-related activities, regardless of tile or<br>position who is responsible for the design, conduct, or reporting the research conflict of Interest Declaration?         Please Note: The Principal Investigator, and any other person involved in research-related activities, regardless of tile or<br>position who is responsible for the design, conduct, or reporting the network only.         Learn more about the Research Conflict of Interest Declaration?       Please Note: The Principal Investigator, and any other person involv                                                                                                    | Complete the Attestation Form, ensuring all details are accurate (note: the screenshot on the right is truncated). Click 'Submit'. Vou are now completing the Attestation Form. Attestation This section requires formal acknowledgement of responsibilities for data access, compliance and declaratio of conflict of interest, if applicable. As a condition of access to the data requested in this form, my organization and I agree to comply with the PHSA Data Access and Use Terms. * My organization and I agree to comply with the Data Access and Use Terms re Has the Principal Investigator completed the annual PHSA Research Conflict of Interest Declaration? Please Note: The Principal Investigator, and any other person involved in research-related activities, regardless of tile or position who is responsible for the design, conduct, or reporting dreserch instute network only. Learn more about the Research Conflict of Interest Access and Use Terms re The king the research dominate research conflict of Interest Access and the Research of Please Note: The Principal Investigator, and any other person involved in research-related activities, regardless of tile or position who is responsible for the design, conduct, or reporting of research instute network only. Learn more about the Research Conflict of Interest Policy and Protocol Inter. If you have any questions about the Research of Please Note: The Principal Investigator, and any other person involved in research-related activities, regardless of tile or position who is responsible for the design, conduct, or reporting of research institute network only. Learn more about the Research Conflict of Interest Policy and Protocol Inter. If you have any questions about the Research of Please Note: The Principal Investigator content researchadministration@have access                                                                                                    |
| Step 8         Complete the Attestation         Form, ensuring all details are accurate (note: the screenshot on the right is truncated).         Click 'Submit'.         Click 'Submit'.         You are now completing the Attestation Form.         Attestation         This section requires formal acknowledgement of responsibilities for data access, compliance and declaration of conflict of interest, if applicable.         As a condition of access to the data requested in this form, my organization and I agree to comply with the PHSA Data Access and Use Terms.         Image: the Principal Investigator completed the annual PHSA Research Conflict of Interest Declaration?         Please Note: The Principal Investigator completed the annual PHSA Research Conflict of Interest Declaration?         Please Note: The Principal Investigator completed the annual PHSA Research Conflict of Interest Declaration?         Please Note: The Principal Investigator completed the annual PHSA Research Conflict of Interest Declaration?         Please Note: The Principal Investigator conduct or reporting of research-related activities, regardless of tilt or postion who is responsible for the design, conduct or reporting of research must submit an annual PHSA Conflict of Interest Declaration?         Please Note: The Principal Investigator completed the annual PHSA Research Conflict of Interest Declaration?         Please Note: The Principal Investigator conduct or reporting of research-related activities, regardless of tilt or postion who is responsible for the design, conduct or reporting of research must submit an annual P                                                                                                    | Complete the Attestation Form, ensuring all details are accurate (note: the screenshot on the right is truncated). Click 'Submit'. Vou are now completing the Attestation Form. Attestation This section requires formal acknowledgement of responsibilities for data access, compliance and declaratio of conflict of interest, if applicable. As a condition of access to the data requested in this form, my organization and I agree to comply with the PHSA Data Access and Use Terms. * My organization and I agree to comply with the Data Access and Use Terms * Has the Principal Investigator completed the annual PHSA Research Conflict of Interest Declaration? Please Note: The Principal Investigator, and any other person involved in research-related activities, regardless of tile or position who is responsible for the design, conduct, or reporting of research must submit an annual PHSA Conflict of Interest Declaration at collphace (accessible from health authority or research institute network only). Learn more about the Research Conflict of Interest Declaration of Phice bases ac contact research-databases ac                                                                                                    |
| Step 8         Complete the Attestation         Form, ensuring all details are accurate (note: the screenshot on the right is truncated).         Click 'Submit'.         Click 'Submit'.         Vou are now completing the Attestation Form.         Attestation         This section requires formal acknowledgement of responsibilities for data access, compliance and declaration of conflict of interest, if applicable.         As a condition of access to the data requested in this form, my organization and I agree to comply with the PHSA bata Access and Use Terms.         My organization and I agree to comply with the Data Access and Use Terms         reset         Has the Principal Investigator completed the annual PHSA Research Conflict of Interest Declaration?         Please Note: The Principal Investigator, and any other person involved in research-related activities, regardless of title or position who is responsible for the design, conduct, or reporting of research must submit an annual PHSA Conflict of Interest access and Use Terms.         It has the Principal Investigator completed the annual PHSA Research Conflict of Interest Declaration?         Please Note: The Principal Investigator, and any other person involved in research-related activities, regardless of title or position who is responsible for the design, conduct, or reporting research must submit an enhand PHSA Conflict of Interest Declaration?         Learn more about the Research Conflict of Interest Policy and Prosocol berg. If you have any questions about the Research Conflict of Interest Research Coll <th>Complete the Attestation<br/>Form, ensuring all details<br/>are accurate (note: the<br/>screenshot on the right is<br/>truncated).<br/>Click 'Submit'.<br/>Click 'Submit'.<br/>You are now completing the Attestation Form.<br/>Attestation<br/>This section requires formal acknowledgement of responsibilities for data access, compliance and declaration<br/>of conflict of interest, if applicable.<br/>As a condition of access to the data requested in this form, my organization and I agree to comply with the<br/>PHSA Data Access and Use Terms.<br/>My organization and I agree to comply with the Data Access and Use Terms<br/>The Step Step Step Step Step Step Step Ste</th> | Complete the Attestation<br>Form, ensuring all details<br>are accurate (note: the<br>screenshot on the right is<br>truncated).<br>Click 'Submit'.<br>Click 'Submit'.<br>You are now completing the Attestation Form.<br>Attestation<br>This section requires formal acknowledgement of responsibilities for data access, compliance and declaration<br>of conflict of interest, if applicable.<br>As a condition of access to the data requested in this form, my organization and I agree to comply with the<br>PHSA Data Access and Use Terms.<br>My organization and I agree to comply with the Data Access and Use Terms<br>The Step Step Step Step Step Step Step Ste                                                                                                    |
| Step 8         Complete the Attestation<br>Form, ensuring all details<br>are accurate (note: the<br>screenshot on the right is<br>truncated).       Data<br>Accesss<br>Request         Click 'Submit'.       You are now completing the Attestation Form.         Attestation       This section requires formal acknowledgement of responsibilities for data access, compliance and declaration<br>of conflict of interest, if applicable.         As a condition of access to the data requested in this form, my organization and I agree to comply with the<br>PHSA bate Access and Use Terms         Image: My organization and I agree to comply with the Data Access and Use Terms         Image: My organization and I agree to comply with the Data Access and Use Terms         Image: My organization and I agree to comply with the Data Access and Use Terms         Image: My organization and I agree to comply with the Data Access and Use Terms         Image: My organization and I agree to comply with the Data Access and Use Terms         Image: My organization and I agree to comply with the Data Access and Use Terms         Image: My organization and I agree to comply with the Data Access and Use Terms         Image: My organization and I agree to comply with the Data Access and Use Terms         Image: My organization and I agree to comply with the Data Access and Use Terms         Image: My organization and I agree to comply with the Data Access and Use Terms         Image: My organization and I agree to comply with the Data Access and Use Terms         Image: My organization and I agree to comp                                                                                                    | Complete the Attestation<br>Form, ensuring all details<br>are accurate (note: the<br>screenshot on the right is<br>truncated).<br>Click 'Submit'.<br>Click 'Submit'.<br>You are now completing the Attestation Form.<br>Attestation<br>This section requires formal acknowledgement of responsibilities for data access, compliance and declaratio<br>of conflict of interest, if applicable.<br>As a condition of access to the data requested in this form, my organization and I agree to comply with the<br>PHSA Data Access and Use Terms.<br>My organization and I agree to comply with the Data Access and Use Terms<br>The stee Principal Investigator, and any other person involved in research-related activities, regardless of tile or<br>position who is responsible for the design, conduct, or reporting of research must submit an annual PHSA Conflict of Interest<br>Data Access and the Desearch Conflict of Interest Declaration?<br>Please Note: The Principal Investigator, and any other person involved in research-related activities, regardless of tile or<br>position who is responsible for the design, conduct, or reporting of research must submit an annual PHSA Conflict of Interest<br>Declaration at couplesace (accessible from health authority or research must submit an annual PHSA Conflict of Interest<br>Declaration at couplesace (accessible from health authority or research must submit an annual PHSA Conflict of Interest<br>Declaration at couplesace (accessible from health authority or research must submit an annual PHSA Conflict of Interest<br>Declaration at couplesace (accessible from health authority or research must submit an annual PHSA Conflict of Interest<br>Irrow may appress the person involved in the presearch must submit an annual PHSA Conflict of Interest<br>Declaration at couplesace (accessible from health authority or research must submit and the presearch of a print the presearch institute network only).<br>Irrow may appress the person involved in the person involved in the person involved in the person involved in the person involved in the person involved in the pers                                                                                                    |
| Step 8       Provincial Health<br>Services Authority         Complete the Attestation<br>Form, ensuring all details<br>are accurate (note: the<br>screenshot on the right is<br>truncated).       Data<br>Access<br>Request         Click 'Submit'.       You are now completing the Attestation Form.         Attestation       This section requires formal acknowledgement of responsibilities for data access, compliance and declaration<br>of conflict of interest, if applicable.         As a condition of access to the data requested in this form, my organization and I agree to comply with the<br>PHSA Data Access and Use Terms.         My organization and I agree to comply with the Data Access and Use Terms         My organization and I agree to comply with the Data Access and Use Terms.         Please Note: The Principal Investigator completed the annual PHSA Research Conflict of Interest set of the design, conduct, or reporting of research must submit an annual PHSA Conflict of Interest<br>Declaration at completed the annual PHSA Research conflict of Interest set of the design, conduct, or reporting of research must submit an annual PHSA Conflict of Interest<br>Declaration at completed the annual PHSA Research conflict of Interest of Interest<br>Declaration at completed the annual PHSA Research conflict of Interest of Declaration?                                                                                                    | Complete the Attestation<br>Form, ensuring all details<br>are accurate (note: the<br>screenshot on the right is<br>truncated).<br>Click 'Submit'.<br>Vou are now completing the Attestation Form.<br>Attestation<br>This section requires formal acknowledgement of responsibilities for data access, compliance and declaration<br>of conflict of interest, if applicable.<br>As a condition of access to the data requested in this form, my organization and I agree to comply with the<br>PHSA Data Access and Use Terms.<br>•<br>Has the Principal Investigator completed the annual PHSA Research Conflict of Interest Declaration?<br>Please Note: The Principal Investigator, and any other person involved in research-related activities, regardless of title or<br>position who is responsibile for the design, conduct, or reporting of research must submit on annual PHSA Conflict of Interest<br>Data<br>Access and<br>Access and<br>Note Terms<br>•<br>Has the Principal Investigator completed the annual PHSA Research Conflict of Interest Declaration?<br>Please Note: The Principal Investigator, and any other person involved in research-related activities, regardless of title or<br>position who is responsible for the design, conduct, or reporting of research must submit on annual PHSA Conflict of Interest<br>Declaration at <u>columbus ca</u> (accessible from health authority or research institute network only).                                                                                                    |
| Step 8         Complete the Attestation<br>Form, ensuring all details<br>are accurate (note: the<br>screenshot on the right is<br>truncated).       Data<br>Access<br>Request         Click 'Submit'.       You are now completing the Attestation Form.         Attestation       This section requires formal acknowledgement of responsibilities for data access, compliance and declaration<br>of conflict of interest, if applicable.         As a condition of access to the data requested in this form, my organization and I agree to comply with the<br>PHSA Data Access and Use Terms.         *       My organization and I agree to comply with the Data Access and Use Terms.         *       My organization and I agree to comply with the Data Access and Use Terms.         *       Has the Principal Investigator, completed the annual PHSA Research Conflict of Interest Declaration?         Please Note: The Principal Investigator, and any other person involved in research-related activities, regardless of title or<br>position who is responsible for the design, conduct, or reporting of research must submit an annual PHSA Conflict of interest<br>Declaration of conflict of interest and person involved in research-related activities, regardless of title or<br>position who is responsible for the design, conduct, or reporting of research must submit an annual PHSA Conflict of interest<br>pectanation who is responsible for the design, conduct, or reporting of research must submit an annual PHSA Conflict of interest<br>pectanation are colubrated, accessible form health authority or research must submit an annual PHSA Conflict of interest                                                                                                    | Complete the Attestation<br>Form, ensuring all details<br>are accurate (note: the<br>screenshot on the right is<br>truncated).<br>Click 'Submit'.<br>Vou are now completing the Attestation Form.<br>Attestation<br>This section requires formal acknowledgement of responsibilities for data access, compliance and declaration<br>of conflict of interest, if applicable.<br>As a condition of access to the data requested in this form, my organization and I agree to comply with the<br>PHSA Data Access and Use Terms.<br>My organization and I agree to comply with the Data Access and Use Terms<br>The Section The Principal Investigator completed the annual PHSA Research Conflict of Interest Declaration?<br>Please Note: The Principal Investigator, and any other person involved in research-related activities, regardless of tille or<br>position who is responsible for the design, conduct, or reporting of research must submit an annual PHSA Conflict of Interest<br>Data<br>Access and Use Terms.<br>Please Note: The Principal Investigator, and any other person involved in research-related activities, regardless of tille or<br>position who is responsible for the design, conduct, or reporting of research must submit an annual PHSA Conflict of Interest<br>Declaration or couplescare (accessible form health authority or research institue network only).                                                                                                    |
| Step 8         Complete the Attestation         Form, ensuring all details         are accurate (note: the<br>screenshot on the right is<br>truncated).         Click "Submit'.         Click "Submit'.         You are now completing the Attestation Form.         Attestation         This section requires formal acknowledgement of responsibilities for data access, compliance and declaration<br>of conflict of interest, if applicable.         As a condition of access to the data requested in this form, my organization and I agree to comply with the<br>PHSA Data Access and Use Terms.         Image: Physical Investigator completed the annual PHSA Research Conflict of Interest Declaration?         Please Note: The Principal Investigator, and any other person involved in research-related activities, regardless of title or<br>position who is responsible for the design, conduct, or reporting of research most submit an annual PHSA Conflict of interest<br>personition who is responsible for the design, conduct, or responsible for the design and person involved in research-related activities, regardless of title or<br>position who is responsible for the design, conduct, or reporting of research media to main annual PHSA Conflict of interest<br>personition who is responsible for the design, conduct, or reporting of research related activities, regardless of title or<br>position who is responsible for the design, conduct, or reporting of research related activities, regardless of title or<br>position who is responsible for the design, conduct, or reporting of research related activities, regardless of title or<br>position who is responsible for the design, conduct, or reporting of research media cheard                                                                                                    | Complete the Attestation<br>Form, ensuring all details<br>are accurate (note: the<br>screenshot on the right is<br>truncated).<br>Click 'Submit'.<br>Click 'Submit'.<br>You are now completing the Attestation Form.<br>Attestation<br>This section requires formal acknowledgement of responsibilities for data access, compliance and declaration<br>of conflict of interest, if applicable.<br>As a condition of access to the data requested in this form, my organization and I agree to comply with the<br>PHSA Data Access and Use Terms.<br>Has the Principal Investigator completed the annual PHSA Research Conflict of Interest Declaration?<br>Please Note: The Principal Investigator, and any other person involved in research-related activities, regardless of title or<br>position who is responsible for the design, conduct, or reporting of research must submit on annual PHSA Conflict of Interest<br>Declaration of a corest to the design, conduct, or reporting of research must submit on annual PHSA Conflict of Interest<br>Declaration are on the or encorestic field on the origin of the design. Conduct, or reporting of research must submit on annual PHSA Conflict of Interest<br>Declaration are on the or encorestic field on the origin of the design. Conduct, or an or annual PHSA Conflict of Interest<br>Declaration are on the or encorestic field must be the origin of the design. Conduct, or an or annual PHSA Conflict of Interest<br>Declaration are on the origin of the design. Conduct, or an origin of the design. Conduct, or an origin of the design. Conduct, or an origin of the design. Conduct or annual PHSA Conflict of Interest Declaration?                                                                                                    |
| Step 8         Complete the Attestation         Form, ensuring all details are accurate (note: the screenshot on the right is truncated).         Click 'Submit'.         Click 'Submit'.         You are now completing the Attestation Form.         Attestation         This section requires formal acknowledgement of responsibilities for data access, compliance and declaration of conflict of interest, if applicable.         As a condition of access to the data requested in this form, my organization and I agree to comply with the PHSA Data Access and Use Terms.         *         My organization and I agree to comply with the Data Access and Use Terms.         *         My organization and I agree to comply with the Data Access and Use Terms.         *         Has the Principal Investigator, and any other person involved in research-related activities, regardless of tile or position who is responsible for the design, conduct, or reporting of research must submit an annual PHSA Conflict of Interest                                                                                                    | Complete the Attestation<br>Form, ensuring all details<br>are accurate (note: the<br>screenshot on the right is<br>truncated).<br>Click 'Submit'.<br>Click 'Submit'.<br>You are now completing the Attestation Form.<br>Attestation<br>This section requires formal acknowledgement of responsibilities for data access, compliance and declaration<br>of conflict of interest, if applicable.<br>As a condition of access to the data requested in this form, my organization and I agree to comply with the<br>PHSA Data Access and Use Terms.<br>My organization and I agree to comply with the Data Access and Use Terms<br>Te<br>Has the Principal Investigator completed the annual PHSA Research Conflict of Interest Declaration?<br>Please Note: The Principal Investigator, and any other person involved in research-related activities, regardless of title or<br>position who is responsible for the design, conduct, or reporting of research must submit an annual PHSA Conflict of Interest                                                                                                    |
| Step 8         Complete the Attestation         Form, ensuring all details are accurate (note: the screenshot on the right is truncated).         Click 'Submit'.         Click 'Submit'.         Vou are now completing the Attestation Form.         Attestation         This section requires formal acknowledgement of responsibilities for data access, compliance and declaration of conflict of interest, if applicable.         As a condition of access to the data requested in this form, my organization and I agree to comply with the PHSA Data Access and Use Terms.         My organization and I agree to comply with the Data Access and Use Terms.         Image: Access and Use Terms.         Please Note: The Principal Investigator completed the annual PHSA Research Conflict of Interest Declaration?         Please Note: The Principal Investigator, and any other person involved in research-related activities, regardless of title or contents on the data data data data data access and use Terms.                                                                                                    | Complete the Attestation<br>Form, ensuring all details<br>are accurate (note: the<br>screenshot on the right is<br>truncated).<br>Click 'Submit'.<br>Click 'Submit'.<br>You are now completing the Attestation Form.<br>Attestation<br>This section requires formal acknowledgement of responsibilities for data access, compliance and declaration<br>of conflict of interest, if applicable.<br>As a condition of access to the data requested in this form, my organization and I agree to comply with the<br>PHSA Data Access and Use Terms.<br>My organization and I agree to comply with the Data Access and Use Terms<br>The State Principal Investigator, and any other person involved in research-related activities, regardless of tile or<br>Please Note: The Principal Investigator, and any other person involved in research-related activities, regardless of tile or<br>presented in research-related activities, regardless of tile or<br>presented in research-related activities, regardless of tile or<br>presented in research-related activities, regardless of tile or<br>presented in the state drive of the research activities of the principal investigator.                                                                                                    |
| Step 8       Provincial Health<br>Services Authority         Complete the Attestation<br>Form, ensuring all details<br>are accurate (note: the<br>screenshot on the right is<br>truncated).       Data<br>Access<br>Request         Click 'Submit'.       You are now completing the Attestation Form.         Attestation       This section requires formal acknowledgement of responsibilities for data access, compliance and declaration<br>of conflict of interest, if applicable.         As a condition of access to the data requested in this form, my organization and I agree to comply with the<br>PHSA Data Access and Use Terms.         My organization and I agree to comply with the Data Access and Use Terms.         Has the Principal Investigator completed the annual PHSA Research Conflict of Interest Declaration?         Peace Note: The Principal Investigator, and any other person involved in research-related activities, regardless of tile or                                                                                                    | Complete the Attestation<br>Form, ensuring all details<br>are accurate (note: the<br>screenshot on the right is<br>truncated).       Data<br>Access<br>Request         Click 'Submit'.       You are now completing the Attestation Form.         Attestation       This section requires formal acknowledgement of responsibilities for data access, compliance and declaration<br>of conflict of interest, if applicable.         As a condition of access to the data requested in this form, my organization and I agree to comply with the<br>PHSA Data Access and Use Terms.         *         My organization and I agree to comply with the Data Access and Use Terms         *         My organization and I agree to comply with the Data Access and Use Terms         *         My organization completed the annual PHSA Research Conflict of Interest Declaration?         Please Note: The Principal Investigator, and any other person involved in research-related activities, regardless of title or                                                                                                    |
| Step 8         Complete the Attestation         Form, ensuring all details are accurate (note: the screenshot on the right is truncated).         Click 'Submit'.         Click 'Submit'.         You are now completing the Attestation Form.         Attestation         This section requires formal acknowledgement of responsibilities for data access, compliance and declaration of conflict of interest, if applicable.         As a condition of access to the data requested in this form, my organization and I agree to comply with the PHSA Data Access and Use Terms.         *         My organization and I agree to comply with the Data Access and Use Terms         *         Has the Principal Investigator completed the annual PHSA Research Conflict of Interest Declaration?                                                                                                    | Complete the Attestation         Form, ensuring all details         are accurate (note: the screenshot on the right is truncated).         Click 'Submit'.         Click 'Submit'.         You are now completing the Attestation Form.         Attestation         This section requires formal acknowledgement of responsibilities for data access, compliance and declaration of conflict of interest, if applicable.         As a condition of access to the data requested in this form, my organization and I agree to comply with the PHSA Data Access and Use Terms.         *         My organization and I agree to completed the annual PHSA Research Conflict of Interest Declaration?         Please Note: The Principal Investigator completed the annual PHSA Research Conflict of Interest Declaration?                                                                                                    |
| Step 3         Complete the Attestation         Form, ensuring all details are accurate (note: the screenshot on the right is truncated).         Click 'Submit'.         Click 'Submit'.         You are now completing the Attestation Form.         Attestation         This section requires formal acknowledgement of responsibilities for data access, compliance and declaration of conflict of interest, if applicable.         As a condition of access to the data requested in this form, my organization and I agree to comply with the PHSA Data Access and Use Terms.         Image: The Principal Investigator completed the annual PHSA Research Conflict of Interest Declaration?                                                                                                    | Complete the Attestation<br>Form, ensuring all details<br>are accurate (note: the<br>screenshot on the right is<br>truncated).<br>Click 'Submit'.<br>Click 'Submit'.<br>You are now completing the Attestation Form.<br>Attestation<br>This section requires formal acknowledgement of responsibilities for data access, compliance and declaration<br>of conflict of interest, if applicable.<br>As a condition of access to the data requested in this form, my organization and I agree to comply with the<br>PHSA Data Access and Use Terms.<br>My organization and I agree to comply with the Data Access and Use Terms<br>Has the Principal Investigator completed the annual PHSA Research Conflict of Interest Declaration?                                                                                                    |
| Step 8       Provincial Health         Complete the Attestation       Data         Form, ensuring all details are accurate (note: the screeenshot on the right is truncated).       Data         Click 'Submit'.       Vou are now completing the Attestation Form.         Vou are now completing the Attestation Form.       Attestation         This section requires formal acknowledgement of responsibilities for data access, compliance and declaration of conflict of interest, if applicable.       As a condition of access to the data requested in this form, my organization and I agree to comply with the PHSA Data Access and Use Terms.         Image: Mark State Mark State Mark State State Conflict of Interest Declaration?       No organization and I agree to comply with the Data Access and Use Terms.                                                                                                    | Complete the Attestation       Data         Form, ensuring all details       are accurate (note: the screenshot on the right is truncated).         Click 'Submit'.       Click 'Submit'.         You are now completing the Attestation Form.       Attestation         Attestation       This section requires formal acknowledgement of responsibilities for data access, compliance and declaration of conflict of interest, if applicable.       As a condition of access to the data requested in this form, my organization and I agree to comply with the PHSA Data Access and Use Terms.         My organization and I agree to comply with the Data Access and Use Terms       re                                                                                                    |
| Step 8Provincial Health<br>Services AuthorityComplete the Attestation<br>Form, ensuring all details<br>are accurate (note: the<br>screenshot on the right is<br>truncated).Data<br>Access<br>RequestClick 'Submit'.Vou are now completing the Attestation Form.You are now completing the Attestation Form.Attestation<br>This section requires formal acknowledgement of responsibilities for data access, compliance and declaration<br>of conflict of interest, if applicable.As a condition of access to the data requested in this form, my organization and I agree to comply with the<br>PHSA Data Access and Use Terms.My organization and I agree to comply with the Data Access and Use TermsIt is the Principal Investigator completed the annual PHSA Research Conflict of Interest I pelcaration?                                                                                                    | Complete the Attestation       Data         Form, ensuring all details are accurate (note: the screenshot on the right is truncated).       Data         Click 'Submit'.       Pour are now completing the Attestation Form.         Vou are now completing the Attestation Form.       Attestation         This section requires formal acknowledgement of responsibilities for data access, compliance and declaration of conflict of interest, if applicable.       As a condition of access to the data requested in this form, my organization and I agree to comply with the PHSA Data Access and Use Terms.         My organization and I agree to comply with the Data Access and Use Terms.       Te         Has the Principal Investigator completed the annual PHSA Research Conflict of Interest Declaration?       Te                                                                                                    |
| Step 8       Provincial Health<br>Services Authority         Complete the Attestation<br>Form, ensuring all details<br>are accurate (note: the<br>screenshot on the right is<br>truncated).       Data<br>Access<br>Request         Click 'Submit'.       Vou are now completing the Attestation Form.         Attestation<br>This section requires formal acknowledgement of responsibilities for data access, compliance and declaration<br>of conflict of interest, if applicable.       As a condition of access to the data requested in this form, my organization and I agree to comply with the Data Access and Use Terms.         .       My organization and I agree to comply with the Data Access and Use Terms.         .       Its the Principal Investigator completed the annual PHSA Research Conflict of Interest Declaration?                                                                                                    | Complete the Attestation<br>Form, ensuring all details<br>are accurate (note: the<br>screenshot on the right is<br>truncated).<br>Click 'Submit'.<br>Click 'Submit'.<br>Click |
| Step 8Complete the Attestation<br>Form, ensuring all details<br>are accurate (note: the<br>screenshot on the right is<br>truncated).Click 'Submit'.Click 'Submit'.Vou are now completing the Attestation Form.Attestation<br>This section requires formal acknowledgement of responsibilities for data access, compliance and declaration<br>of conflict of interest, if applicable.As a condition of access to the data requested in this form, my organization and I agree to comply with the Data Access and Use Terms                                                                                                    | Complete the Attestation         Form, ensuring all details are accurate (note: the screenshot on the right is truncated).         Click 'Submit'.         Click 'Submit'.         You are now completing the Attestation Form.         Attestation         This section requires formal acknowledgement of responsibilities for data access, compliance and declaration of conflict of interest, if applicable.         As a condition of access to the data requested in this form, my organization and I agree to comply with the PHSA Data Access and Use Terms.         *         My organization and I agree to comply with the Data Access and Use Terms.                                                                                                    |
| Step 8       Provincial Health<br>Services Authority         Complete the Attestation<br>Form, ensuring all details<br>are accurate (note: the<br>screenshot on the right is<br>truncated).       Data<br>Access<br>Request         Click 'Submit'.       You are now completing the Attestation Form.         Attestation<br>This section requires formal acknowledgement of responsibilities for data access, compliance and declaration<br>of conflict of interest, if applicable.       Attestation         As a condition of access to the data requested in this form, my organization and I agree to comply with the<br>Physica Data Access and Use Terms.       My organization and I agree to comply with the Data Access and Use Terms                                                                                                    | Complete the Attestation<br>Form, ensuring all details<br>are accurate (note: the<br>screenshot on the right is<br>truncated).<br>Click 'Submit'.<br>Click 'Submit'.<br>You are now completing the Attestation Form.<br>Attestation<br>This section requires formal acknowledgement of responsibilities for data access, compliance and declaration<br>of conflict of interest, if applicable.<br>As a condition of access to the data requested in this form, my organization and I agree to comply with the<br>PHSA Data Access and Use Terms.                                                                                                    |
| Step 8         Complete the Attestation         Form, ensuring all details are accurate (note: the screenshot on the right is truncated).         Click 'Submit'.         Click 'Submit'.         You are now completing the Attestation Form.         Attestation         This section requires formal acknowledgement of responsibilities for data access, compliance and declaration of conflict of interest, if applicable.         As a condition of access to the data requested in this form, my organization and I agree to comply with the PHSA Data Access and Use Terms.                                                                                                    | Complete the Attestation<br>Form, ensuring all details<br>are accurate (note: the<br>screenshot on the right is<br>truncated).<br>Click 'Submit'.<br>Click 'Submit'.<br>You are now completing the Attestation Form.<br>Attestation<br>This section requires formal acknowledgement of responsibilities for data access, compliance and declaration<br>of conflict of interest, if applicable.<br>As a condition of access to the data requested in this form, my organization and I agree to comply with the<br>PHSA Data Access and Use Terms.                                                                                                    |
| Step 8       Provincial Health         Complete the Attestation       Data         Form, ensuring all details are accurate (note: the screenshot on the right is truncated).       Data         Click 'Submit'.       Click 'Submit'.         Vou are now completing the Attestation Form.       Attestation         Attestation       This section requires formal acknowledgement of responsibilities for data access, compliance and declaration of conflict of interest, if applicable.       As a condition of access to the data requested in this form, my organization and I agree to comply with the PHSA Data Access and Use Terms.                                                                                                    | Complete the Attestation<br>Form, ensuring all details<br>are accurate (note: the<br>screenshot on the right is<br>truncated).<br>Click 'Submit'.<br>Click 'Submit'.<br>You are now completing the Attestation Form.<br>Attestation<br>This section requires formal acknowledgement of responsibilities for data access, compliance and declaration<br>of conflict of interest, if applicable.<br>As a condition of access to the data requested in this form, my organization and I agree to comply with the<br>PHSA Data Access and Use Terms.                                                                                                    |
| Step 8Provincial Health<br>Services AuthorityComplete the Attestation<br>Form, ensuring all details<br>are accurate (note: the<br>screenshot on the right is<br>truncated).Data<br>Access<br>RequestClick 'Submit'.Vou are now completing the Attestation Form.You are now completing the Attestation Form.Attestation<br>This section requires formal acknowledgement of responsibilities for data access, compliance and declaration<br>of conflict of interest, if applicable.As a condition of access to the data requested in this form, my organization and I agree to comply with the<br>PHSA Data Access and Use Terms.                                                                                                    | Complete the Attestation         Form, ensuring all details are accurate (note: the screenshot on the right is truncated).         Click 'Submit'.         Click 'Submit'.         You are now completing the Attestation Form.         Attestation         This section requires formal acknowledgement of responsibilities for data access, compliance and declaration of conflict of interest, if applicable.         As a condition of access to the data requested in this form, my organization and I agree to comply with the PHSA Data Access and Use Terms.                                                                                                    |
| Step 8Complete the Attestation<br>Form, ensuring all details<br>are accurate (note: the<br>screenshot on the right is<br>truncated).Data<br>Access<br>RequestClick 'Submit'.Vou are now completing the Attestation Form.Attestation<br>This section requires formal acknowledgement of responsibilities for data access, compliance and declaration<br>of conflict of interest, if applicable.As a condition of access to the data requested in this form, my organization and I agree to comply with the<br>PHSA Data Access and Use Terms.                                                                                                    | Complete the Attestation         Form, ensuring all details         are accurate (note: the         screenshot on the right is         truncated).         Click 'Submit'.         You are now completing the Attestation Form.         Attestation         This section requires formal acknowledgement of responsibilities for data access, compliance and declaration of conflict of interest, if applicable.         As a condition of access to the data requested in this form, my organization and I agree to comply with the PHSA Data Access and Use Terms.                                                                                                    |
| Step 8       Provincial Health<br>Services Authority         Complete the Attestation<br>Form, ensuring all details<br>are accurate (note: the<br>screenshot on the right is<br>truncated).       Data<br>Access<br>Request         Click 'Submit'.       Vou are now completing the Attestation Form.         You are now completing the Attestation Form.         Attestation<br>This section requires formal acknowledgement of responsibilities for data access, compliance and declaration<br>of conflict of interest, if applicable.                                                                                                    | Complete the Attestation<br>Form, ensuring all details<br>are accurate (note: the<br>screenshot on the right is<br>truncated).<br>Click 'Submit'.<br>Click 'Submit'.<br>You are now completing the Attestation Form.<br>Attestation<br>This section requires formal acknowledgement of responsibilities for data access, compliance and declaration<br>of conflict of interest, if applicable.<br>As a condition of access to the data requested in this form my organization and Lagree to comply with the                                                                                                    |
| Step 8Complete the Attestation<br>Form, ensuring all details<br>are accurate (note: the<br>screenshot on the right is<br>truncated).Click 'Submit'.Click 'Submit'.Vou are now completing the Attestation Form.Attestation<br>This section requires formal acknowledgement of responsibilities for data access, compliance and declaration<br>of conflict of interest, if applicable.                                                                                                    | Complete the Attestation       Form, ensuring all details         Form, ensuring all details       are accurate (note: the screenshot on the right is truncated).         Click 'Submit'.       Click 'Submit'.         You are now completing the Attestation Form.         Attestation         This section requires formal acknowledgement of responsibilities for data access, compliance and declaration of conflict of interest, if applicable.                                                                                                    |
| Step 8Complete the Attestation<br>Form, ensuring all details<br>are accurate (note: the<br>screenshot on the right is<br>truncated).Click 'Submit'.Click 'Submit'.Vou are now completing the Attestation Form.Attestation<br>This section requires formal acknowledgement of responsibilities for data access, compliance and declaration                                                                                                    | Complete the Attestation         Form, ensuring all details         are accurate (note: the         screenshot on the right is         truncated).         Click 'Submit'.         You are now completing the Attestation Form.         Attestation         This section requires formal acknowledgement of responsibilities for data access, compliance and declaration                                                                                                    |
| Step 8Complete the Attestation<br>Form, ensuring all details<br>are accurate (note: the<br>screenshot on the right is<br>truncated).Click 'Submit'.Click 'Submit'.Access<br>RequestYou are now completing the Attestation Form.Attestation                                                                                                    | Complete the Attestation<br>Form, ensuring all details<br>are accurate (note: the<br>screenshot on the right is<br>truncated).Data<br>Access<br>RequestClick 'Submit'.You are now completing the Attestation Form.Attestation                                                                                                    |
| Step 8Complete the Attestation<br>Form, ensuring all details<br>are accurate (note: the<br>screenshot on the right is<br>truncated).Click 'Submit'.Click 'Submit'.You are now completing the Attestation Form.                                                                                                    | Complete the Attestation<br>Form, ensuring all details<br>are accurate (note: the<br>screenshot on the right is<br>truncated).Data<br>Access<br>RequestClick 'Submit'.You are now completing the Attestation Form.                                                                                                    |
| Step 8Complete the Attestation<br>Form, ensuring all details<br>are accurate (note: the<br>screenshot on the right is<br>truncated).Click 'Submit'.OutputVou are now completing the Attestation Form.                                                                                                    | Complete the Attestation<br>Form, ensuring all details<br>are accurate (note: the<br>screenshot on the right is<br>truncated).Data<br>Access<br>RequestClick 'Submit'.You are now completing the Attestation Form.                                                                                                    |
| Step 8   Complete the Attestation   Form, ensuring all details   are accurate (note: the   screenshot on the right is   truncated).   Click 'Submit'.                                                                                                    | Complete the Attestation<br>Form, ensuring all details<br>are accurate (note: the<br>screenshot on the right is<br>truncated).<br>Click 'Submit'.                                                                                                    |
| Step 8Complete the Attestation<br>Form, ensuring all details<br>are accurate (note: the<br>screenshot on the right is<br>truncated).Click 'Submit'.                                                                                                    | Complete the Attestation<br>Form, ensuring all details<br>are accurate (note: the<br>screenshot on the right is<br>truncated).<br>Click 'Submit'.                                                                                                    |
| Step 8       Provincial Health         Complete the Attestation       Prome and the services Authority         Form, ensuring all details are accurate (note: the screenshot on the right is truncated).       Data                                                                                                    | Complete the <b>Attestation Form</b> , ensuring all details are accurate (note: the screenshot on the right is truncated).                                                                                                    |
| Step 8       Provincial Health<br>Services Authority         Complete the Attestation<br>Form, ensuring all details<br>are accurate (note: the<br>screenshot on the right is<br>truncated).       Data<br>Access                                                                                                    | Complete the Attestation<br>Form, ensuring all details<br>are accurate (note: the<br>screenshot on the right is<br>truncated).                                                                                                    |
| Step 8       Provincial Health<br>Services Authority         Complete the Attestation<br>Form, ensuring all details<br>are accurate (note: the<br>screenshot on the right is       Data<br>Access                                                                                                    | Complete the Attestation<br>Form, ensuring all details<br>are accurate (note: the<br>screenshot on the right is<br>Leave to the screenshot on the right is                                                                                                    |
| Step 8<br>Complete the Attestation<br>Form, ensuring all details<br>are accurate (note: the<br>serrounshot on the right is                                                                                                    | Complete the <b>Attestation</b> Form, ensuring all details are accurate (note: the sereonshot on the right is                                                                                                    |
| Step 8       Provincial Health         Complete the Attestation       Provincial Health         Form, ensuring all details are accurate (note: the       Data                                                                                                    | Complete the <b>Attestation</b> Form, ensuring all details are accurate (note: the                                                                                                    |
| Step 8     Provincial Health       Complete the Attestation     Provincial Health       Form, ensuring all details     Data                                                                                                    | Complete the Attestation<br>Form, ensuring all details Data                                                                                                    |
| Step 8<br>Complete the Attestation<br>Form, ensuring all details                                                                                                    | Complete the Attestation<br>Form, ensuring all details Data                                                                                                    |
| Step 8     Provincial Health       Complete the Attestation     Services Authority                                                                                                    | Complete the Attestation                                                                                                    |
| Step 8                                                                                                    | Complete the <b>Attestation</b>                                                                                                    |
| Step 8 Provincial Health<br>Services Authority                                                                                                    |                                                                                                    |
| Step 8 Provincial Health                                                                                                    | Services Authority                                                                                                    |
| Drawingial Health                                                                                                    | Step 8                                                                                                    |
|                                                                                                    | Ston 9                                                                                                    |